# Thermopatch Y151 Thermo-Seal

# **Temporary Marking Machine**

**Operator's Manual** 

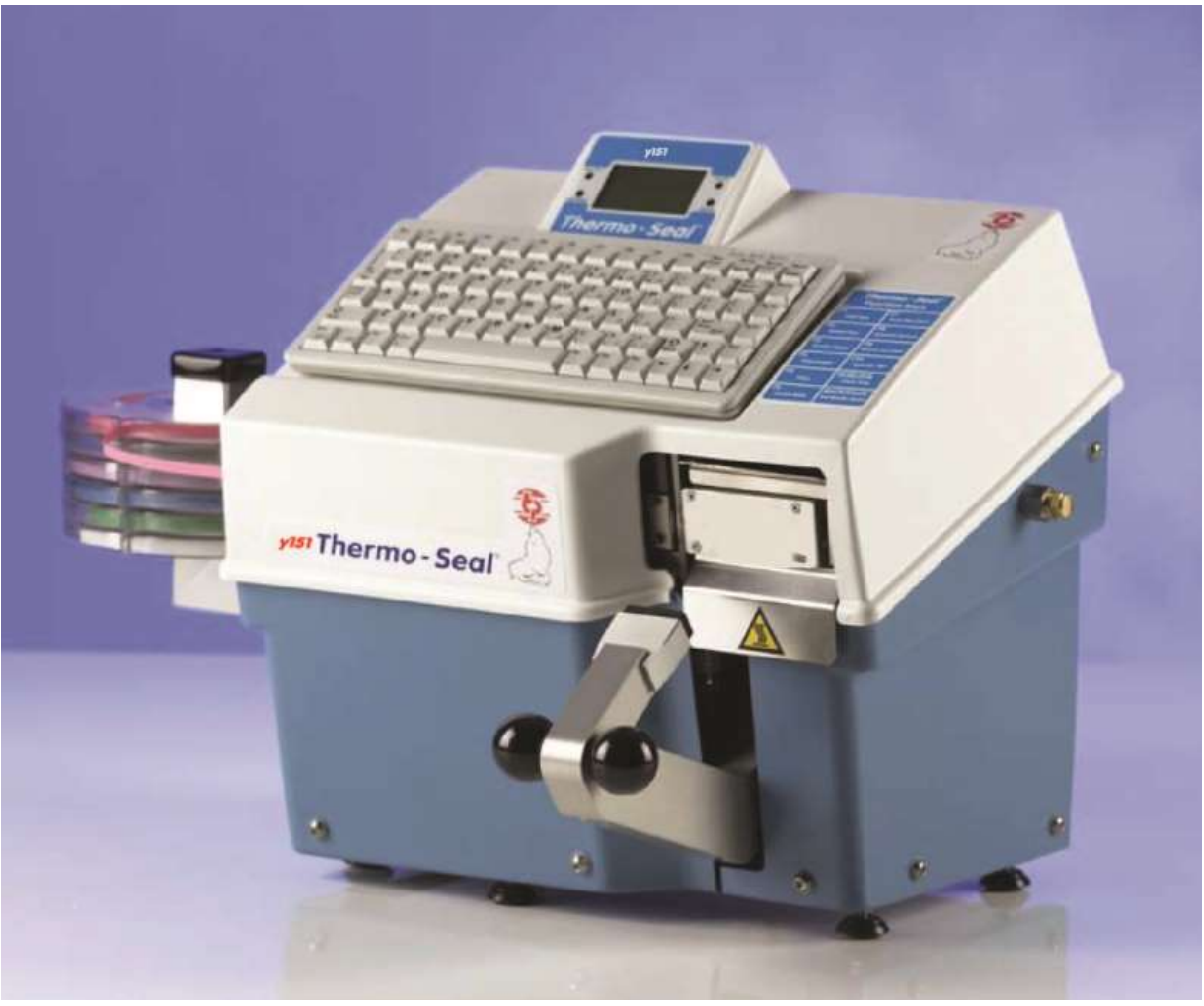

47117-MAN Rev 1214

# **Table of Contents**

| EC - STATEMENT OF CONFORMITY         | 4  |
|--------------------------------------|----|
| Description                          | 5  |
| Safety Tips                          | 5  |
| Installation                         | 6  |
| What Did You Receive?                | 6  |
| Transport Instructions               | 7  |
| Installing the Machine               | 7  |
| Electrical Requirements              | 7  |
| Changing the Input Voltage Setting   | 8  |
| Pneumatic Requirements               | 7  |
| Label Tape Storage Rack Installation | 9  |
| Operating the Thermo-Seal            | 10 |
| Ink Cartridge Installation           | 10 |
| Inserting the Label Marking Tape     | 11 |
| Machine Operation                    | 12 |
| LCD panel                            | 13 |
| Customizing the Y151 Thermo-Seal     | 14 |
| Temporary Marking                    | 17 |
| Sealing Label Tags and Organization  | 17 |
| Interrupting the Sealing Cycle       | 19 |
| Troubleshooting                      | 20 |
| Maintenance                          | 22 |
| Daily Cleaning & Maintenance         | 22 |
| Weekly Cleaning & Maintenance        | 22 |
| Semi-annual Cleaning & Maintenance   | 22 |
| Heater Shield                        | 23 |
| Tape Guide                           | 23 |
| Label Tape Drive "O"-Ring            | 24 |
| Drawings and Parts Listing           | 25 |
| Electrical Drawings                  | 26 |
| Pneumatic                            | 30 |
| Mechanical                           | 33 |

| Specifications of the Y151 Thermo-Seal |    |
|----------------------------------------|----|
| Warranty                               | 41 |
| Copyright and Trademarks               |    |
| Thermopatch Customer Service           | 43 |

# List of Tables

| Table 1 — EC Compliance             | 4  |
|-------------------------------------|----|
| Table 2 — Short Cut Function Keys   | 14 |
| Table 3 — Settings Menu             | 15 |
| Table 4 — Special Mode              | 16 |
| Table 5 — Troubleshooting           | 20 |
| Table 6 — Specifications: 230 Volts | 40 |
| Table 7 — Specifications: 115 Volts | 40 |

# List of Figures

| Figure 1 — Power Entry Module, 115 V                           | 8    |
|----------------------------------------------------------------|------|
| Figure 2 — Power Entry Module, 230 V                           | 8    |
| Figure 3 — Label Tape Storage Rack Installation                | 9    |
| Figure 4 — Ink Ribbon Cartridge Installation                   | . 10 |
| Figure 5 — Label Marking Tape Insertion                        | . 11 |
| Figure 6 — LCD Display                                         | . 13 |
| Figure 7 — Tape Guide                                          | . 23 |
| Figure 8 — "O" Ring location                                   | . 24 |
| Figure 9 — "O" Ring Replacement                                | . 24 |
| Figure 10 — Y151 Electrical Schematic                          | . 26 |
| Figure 11 — Electrical Chassis Assembly (P/N 47091)            | . 27 |
| Figure 12 — Heater Unit Assembly                               | . 28 |
| Figure 13 — Press Arm Switch Assembly (P/N 47071)              | . 29 |
| Figure 14 — Pneumatic Diagram                                  | . 30 |
| Figure 15 — Press Arm Cylinder Assembly                        | . 31 |
| Figure 16 — Air Filter Pressure Regulator Assembly (P/N 47094) | . 32 |
| Figure 17 — Dynamic Knife Actuation Spring Assembly            | . 33 |
| Figure 18 — Dynamic Knife Assembly (Y150 Only)                 | . 34 |
| Figure 19 — Machine Top Cover Assembly and Accessories         | . 35 |
| Figure 20 — Printer Head Assembly                              | . 36 |
| Figure 21 — External Tape Guide Assembly                       | . 37 |
| Figure 22 — Machine Top Cover & LCD Panel Assembly             | . 38 |
| Figure 23 — SPA 47292 Dynamic Knife Actuation Spring Assembly  | . 39 |

#### **EC - STATEMENT OF CONFORMITY**

As manufacturer the company

Thermopatch BV Draaibrugweg 14-16 1332 AD ALMERE - NETHERLANDS

confirms that the machine for temporary marking **Thermo-Seal Y-151** meets the requirements in the EC directives for machine safety and health rules and is in accordance with the EC directives for machinery listed in **Table 1**.

The Thermo-Seal Y-151 meets the requirements in the EC directives for low voltage and electromagnetic compatibility in accordance with the EC directives listed in **Table 1**.

The Thermo-Seal Y-151 meets the requirements in the EN listed in Table 1.

| Directive           | Title                                                            |  |
|---------------------|------------------------------------------------------------------|--|
| 73/23/EEC           | Low Voltage directive                                            |  |
| 89/336/EEC          | EMC Directive                                                    |  |
| 89/392/EWG          | EC Machinery Directive                                           |  |
| 89/368/EWG          | EC Machinery Directive                                           |  |
| EN 61000-4-2 till 6 | EMC Testing & Measurement Techniques "EMC Immunity Test"         |  |
| EN 61000-4-11       | Testing and Measurement Techniques, Voltage Dips, Short          |  |
|                     | Interruptions, and Voltage Variations Immunity Test              |  |
| EN 55014-1 & -2     | EMC "household appliances, electric tools and similar apparatus" |  |
| EN 55022            | EMS Testing Standard "Information Technology Equipment"          |  |

Table 1 — EC Compliance

J. Bausch Director

## Description

The Y151 **Thermo-Seal** is a machine for the temporary marking of garments and other textile items.

Temporary marking of a garment or textile item is achieved without the use of chemical solvents or other harmful materials. By means of an ink ribbon cartridge, a code (maximum of 12 characters per label) is printed directly onto the thermo-seal label tape, and it is sealed directly onto the garment or textile item.

Most garments or textile items can be marked directly. For garments over very sensitive fabric, there are alternative methods of fixing the temporary label to the garment. The most common option is to print an extra-long label. The extra-long label is inserted through the button hole of the garment, and then the ends are sealed together. Another option is to seal directly onto a "flag tag". The flag tag is then stapled or pinned onto the garment.

The Thermo-Seal label type is specifically designed to adhere to the garment or other textile item through the cleaning process and then be easily removed without leaving any label residue on the garment. Thermo-Seal label tape is available in ten different colors.

The colors of the Thermo-Seal label tape, and the printed code on the label, offer a variety of ways to sort garments.

The Y151 **Thermo-Seal** machine operates electrically and pneumatically, through use of compressed air. The code to be printed on the label tape is entered through the machine keyboard. Raising the Press Arm engages the pneumatic system to automatically cut and seal the label tape onto the garment or textile item.

Time, temperature, and other optional settings can be entered through the machine keyboard. The time and temperature, as well as other information, can be viewed from the Keyboard LCD Panel.

The new heater unit design, as well as electronics, ensures the consumer of lower energy consumption and a safer work environment.

#### **Safety Tips**

The Y151 **Thermo-Seal** machine has been designed with optimum safety for the machine operator in mind. However, there are some precautions that must be taken when operating and servicing the machine.

Always turn off and unplug the machine when doing maintenance or cleaning the machine.

**Ensure** that there is sufficient space around the machine. Cables and connections must not get jammed.

**Do not** come in direct contact with the Heating Unit, as contact will cause burns.

#### Installation

#### What Did You Receive?

The Y151 **Thermo-Seal** machine has been packed in a cardboard shipment container with laminated foam protection cradles on each end to prevent any damage from shipping. Various components of the Y151 **Thermo-Seal** machine can be found packaged within. The Y151 **Thermo-Seal** comes complete with the following components:

• Y151 Thermo-Seal machine with keyboard

| <ul> <li>Ink Ribbon Cartridge</li> </ul>                   | RC2410-15                             |
|------------------------------------------------------------|---------------------------------------|
| • Line Power Cord                                          | 115 volt #20080-70 or 230 volt #41969 |
| <ul> <li>Label Tape Cassette Storage Rack</li> </ul>       | #47068                                |
| <ul> <li>Label Tape Cassette, quantity of 6</li> </ul>     | #47083                                |
| <ul> <li>A roll of white Thermo-Seal Label Tape</li> </ul> | #TS4635-01                            |
| <ul> <li>Air Filter Pressure Regulator</li> </ul>          | #47094                                |
| Main air line hose                                         | #DH-6795                              |
| <ul> <li>Rubber Sealing Platen</li> </ul>                  | #DH-3187                              |
| <ul> <li>Button head socket hex screws, 2</li> </ul>       | #21061-26-N                           |
| • Hex L-Key, 4mm                                           | #24085-14 (prior to January 2015)     |
| • Ez-Off Cleaner                                           | Thermopatch #DH-6873 or SPADH-6873    |

If one of these components is missing or damaged, please contact your Thermopatch Sales

#### Representative.

#### Available Accessories for Machines produced beginning January 2015

- TP P/N 47309 1.5 m (60") of 6mm Tubing
- TP P/N 47310 6 mm Male Connector
- TP P/N 47311 Metric Hex Key Kit (contains sizes 2.5, 3-6 mm)
- DH-3187 Sealing Platens Add 2 additional platens to the kit.

#### Thermo-Seal Label Marking Tapes — additional colors are available

| TS4635-01 | White    | TS4635-08 | Green  |
|-----------|----------|-----------|--------|
| TS4635-02 | Tan      | TS4635-09 | Red    |
| TS4635-03 | Blue     | TS4635-11 | Orange |
| TS4635-05 | Gray     | TS4635-13 | Pink   |
| TS4635-06 | Lavender | TS4635-14 | Gold   |
| TS4635-07 | Yellow   |           |        |

#### **Transport Instructions**

Upon receipt, your Y151 **Thermo-Seal** machine is packed in a cardboard shipment container with laminated foam protection cradles for protection of your machine during shipment. **Retain original packaging** in case the machine should need to be returned for service. Please let the machine cool down before packing the machine in the shipment container.

#### **Installing the Machine**

Take the Y151 **Thermo-Seal** out of the shipment container and put the machine on a worktable near a grounded socket. Ensure there is sufficient free space around the machine.

#### **Pneumatic Requirements**

The Y151 **Thermo-Seal** Machine also requires a **clean dry air supply** to operate properly. The line pressure coming into the Y151 **Thermo-Seal** Air Filter Pressure Regulator should be a minimum of 70 P.S.I. or 5 Bars. **This is not the final pressure setting for the Air Filter Pressure Regulator on the Y151 Thermo-Seal machine.** 

To confirm the machine air pressure is correct, check the gauge located on the front of the filter. The gauge should register 60 P.S.I. (Imperial measurement) or 4 Bars (metric measurement).

- 1. Connect a **clean dry air** supply to the Air Filter Pressure Regulator.
- 2. Connect the Air Filter Pressure Regulator by screwing the component onto the threaded elbow, positioning the gauge so it can be read.
- 3. Connect the Air Hose by pushing the receptacle firmly onto Air Inlet Fitting. Make sure the air line is connected securely and the air gauge is working.
- 4. To adjust air pressure setting, pull up the knob on top of the Air Filter Pressure Regulator to unlock the adjustment knob.
- 5. Slowly turn the knob clockwise to increase air pressure or counterclockwise to decrease air pressure until the gauge registers 60 P.S.I. or 4 bars.
- 6. Push down on the knob to lock the current setting in place.

CAUTION! The maximum machine operating pressure is 100 P.S.I. or 7 Bars. The Y151 Thermo-Seal machine comes pre-set at 60 P.S.I. or 4 Bars.

Oil or water in the air supply will damage the valves and cylinders of the machine. Damage from water or oil <u>IS NOT</u> covered under warranty

#### **Electrical Requirements**

Connect the Y151 **Thermo-Seal Machine** to the electricity grid (230V or 115V alternating current). Use the Line Power Cord provided with the machine. Electrical Specifications: 115 volts (50/60 HZ) Single Phase; 230 volts (50 HZ) Single Phase. All 230v machines use two 250v – 3.15 amp fuses. All 115v machines use two 250v – 6.3 amp fuses.

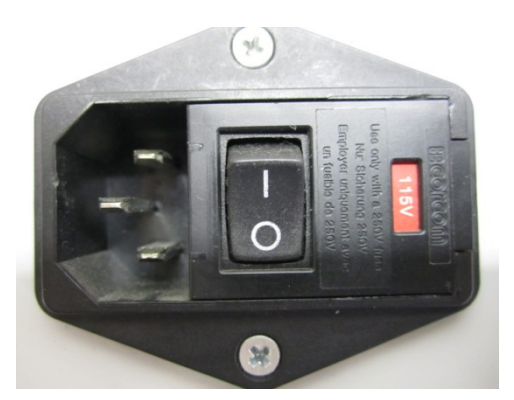

Figure 1 — Power Entry Module, 115 V

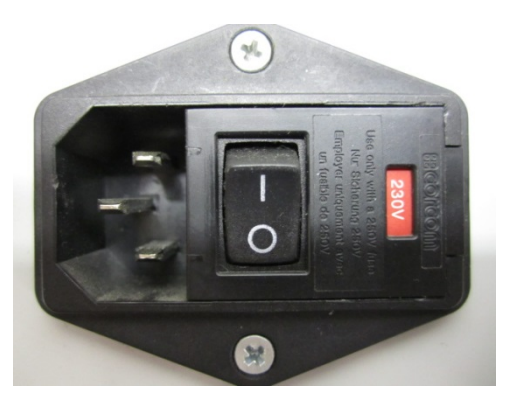

Figure 2 — Power Entry Module, 230 V

#### **Changing the Input Voltage Setting**

- 1. Turn off the machine using the ON/OFF switch the Electrical Chassis Assembly
- 2. Disconnect the power cord from the machine
- 3. Note the Line Voltage Indicator on the Power Entry Module located on the Electrical Chassis Assembly. Refer to Figure 1 for the 115 VAC setup, and Figure 2 for the 230 VAC setup.
- 4. Carefully pull open the Power Entry Module Fuse Holder using the tab located on the right hand side of the Power Entry Module.
- 5. Carefully remove the Fuse Holder from the Power Entry Module
- Remove the two fuses from the fuse holder and replace with two fuses proper to the desired voltage. For 115 Volts, use P/N 20015-32, 250 VAC 6.3 AMP; for 230 Volts, use P/N 20015-26, 250 VAC 3.15 AMP
- 7. Rotate the fuse holder to show the desired voltage in the Power Entry Module window. Refer to Figures 1 & 2
- 8. Carefully re-install the fuse holder in its slot to show the desired Line Voltage in the Power Entry Module Window.
- 9. Close the Fuse Holder on the Power Entry Module.
- 10. Connect the correct power cord for the voltage to the Machine
- 11. The machine is ready to be operated from your desired VAC.
- 12. Refer to the operating instructions to operate the machine.

#### Label Tape Storage Rack Installation

The Y151 **Thermo-Seal** machine comes complete with a Label Tape Storage Rack and six Label Tape Cassettes. The rack can hold a maximum capacity of eight Label Tape Cassettes.

Attachment of the Label Tape Storage Rack requires the use of a 4mm L-Hex Key provided. The Label Tape Storage Rack is attached to the Y151 Thermo-Seal machine chassis with the two M6 x 1.0 x 40mm long screws provided. Insert the screws through the clearance holes in the Label Tape Storage Rack engaging the threaded inserts in the machine chassis. Use the 4mm L-Hex Key to tighten the screws.

Slide the Label Cassettes (6) over the square center post of the Label Tape Storage Rack. Correct position of the Label Tape Cassettes is with the hinge portion of the cassette towards the back and the slotted opening towards the front.

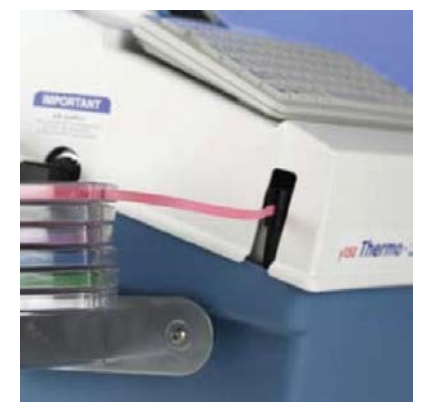

Figure 3 — Label Tape Storage Rack Installation

## **Operating the Thermo-Seal**

#### **Ink Cartridge Installation**

The Y151 **Thermo-Seal** machine comes complete with an Ink Ribbon Cartridge, Thermopatch part #RC2410-15. The Ink Ribbon Cartridge is required to print the desired code onto the temporary label tape.

#### To Install the Ink Ribbon Cartridge:

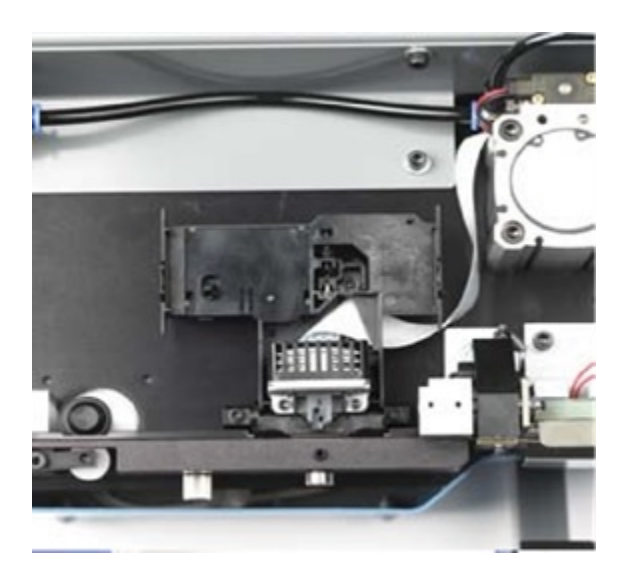

1. Open the hinged Machine Top Cover all the way back until it comes to rest.

2. **Remove the** Ink Ribbon Cartridge from the box and the sealed plastic bag.

3. Clasp the tabs on each side of the Cartridge (**A**) and guide the Ink Ribbon between the Ink Ribbon Mask and the Printer Head. When properly installed, the Cartridge will snap in place.

4. Turn the Ink Ribbon Advance Knob (**B**) clockwise to advance the Ink Ribbon and remove any folds that may have occurred during insertion of the Ink Ribbon Cartridge.

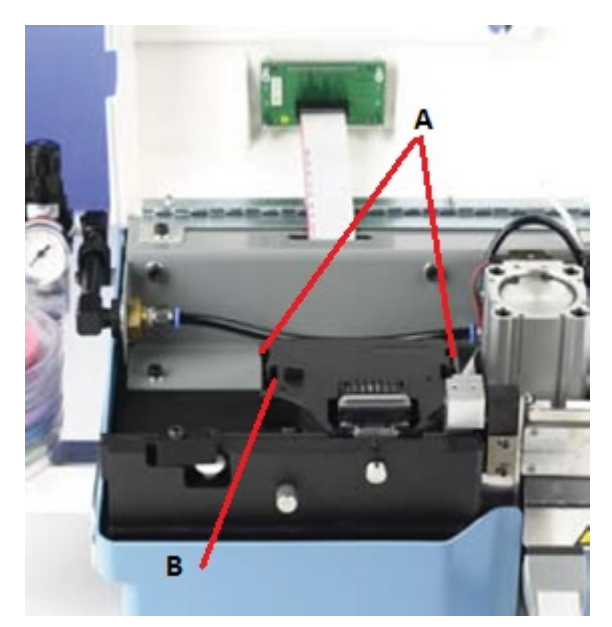

Figure 4 — Ink Ribbon Cartridge Installation

#### **Inserting the Label Marking Tape**

- 1. Switch the Power Entry Module Switch "**ON**."
- 2. Place the Label Marking Tape into a Label Tape Cassette and place the Cassette onto the Label Tape Cassette Storage Rack.
- 3. Pull out approximately 12" or 30cm of tape from the Label Tape Cassette.

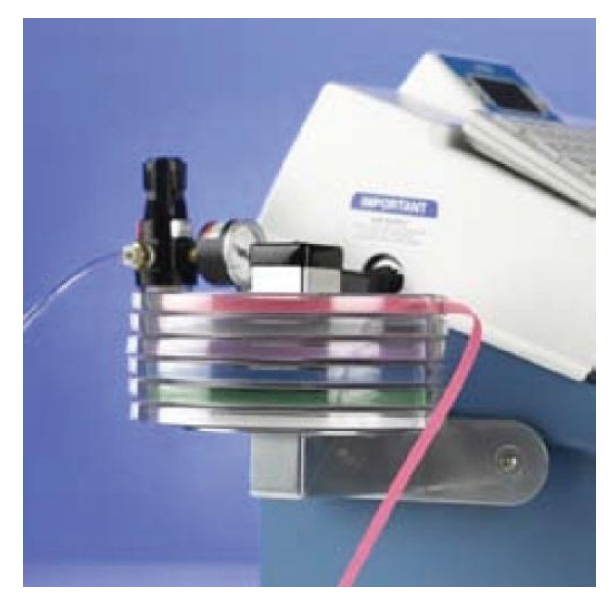

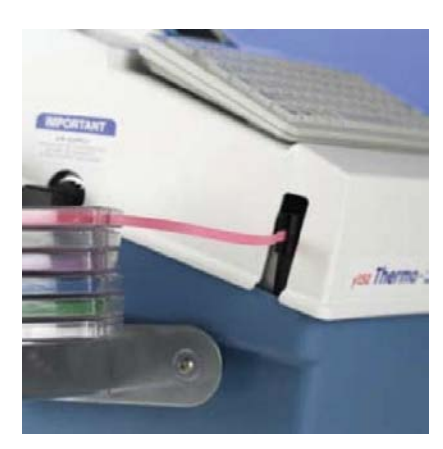

 Depress the F1 (Load Tape) key. The label tape will begin to advance toward the heater. Once the label tape is visible in front of the heater, release the F1 key. Raising the machine's press arm all the way up will cut the tape and complete the load tape function. This action will also align the label tape and ready the machine for printing.

Should you encounter a splice in the roll (marked by silver tape), remove the section using scissors and reinsert the label marking tape into machine.

- 4. Insert the Label Marking Tape into the Tape Feed Guide entrance, making sure the adhesive (shiny) side faces the front of the machine.
- 5. Push the Label Marking Tape into the Tape Feed Guide until it can go no further.

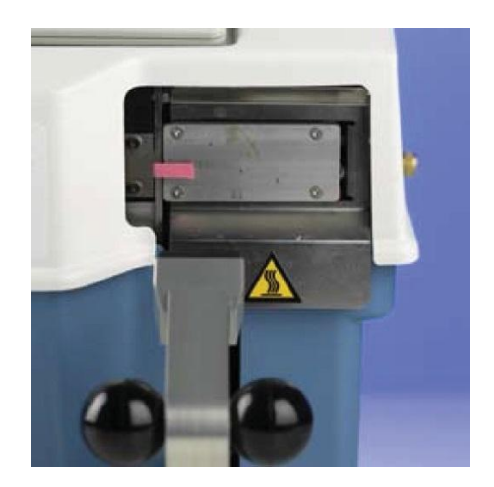

Figure 5 — Label Marking Tape Insertion

#### **Machine Operation**

Before printing and sealing with your Y151 **Thermo-Seal** machine, make sure you have completed all instructions for installation (see **Installation Section**). In review, the following should be completed:

- Loaded the Label Marking Tape into the Tape Feed Guide.
- The green "**POWER ON**" LED is illuminated on the LCD Panel.
- The green "HEAT ON" LED is pulsing or flashing on the LCD Panel.
- Verified that no oil or water is in the air supply.
- Verified that there are no air leaks
- Pressure is set to 60 PSI (4 BAR)
- Ink ribbon is firmly snapped into place.
- Label tape is properly loaded.

#### **LCD** panel

Before you begin printing and sealing, you should understand the features, messages and icons present on the LCD panel of the Y151 Thermo-Seal machine.

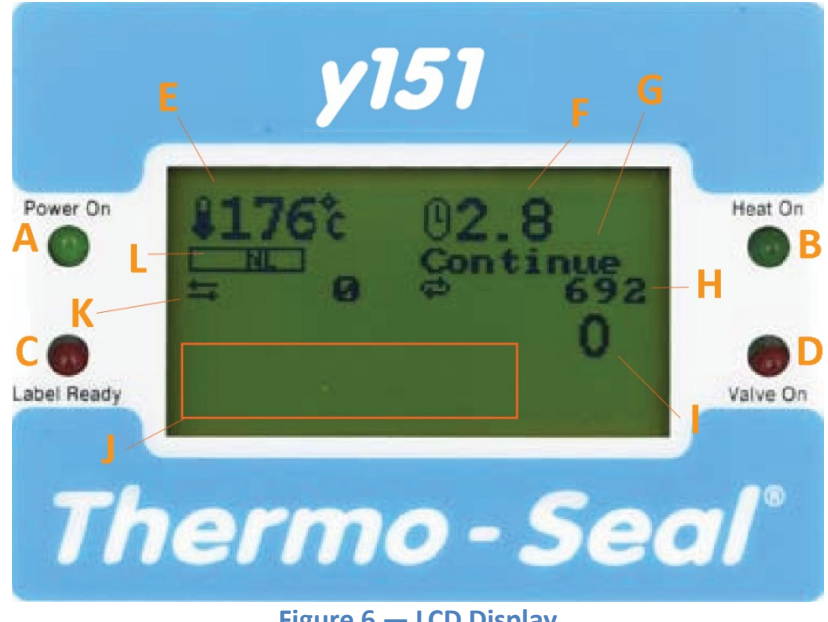

Figure 6 — LCD Display

The picture of the LCD above illustrates the Y151 in "Ready" mode.

- A. Illuminated green LED indicates the power is "ON."
- B. Illuminated green LED indicates the heat is "ON" and rising to operating temperature. Flashing LED indicates the machine has reached operating temperature.
- C. Illuminated red LED indicates label is ready to be sealed.
- D. Illuminated red LED indicates the machine is sealing.
- E. Machine Operating Temperature icon: Temperature in either Celsius or Fahrenheit. The picture above shows the machine is operating at the factory setting 176° C or 349° F.
- F. Sealing Time: The normal sealing time is 2.7 seconds. An optional 4.8 seconds sealing time is available for thick, damp, or dirty objects.
- G. Operation mode: Label Quantity, Single Label or Continuous.
- H. Total Production Counter- Number of labels sealed since the machine was installed. The continuous counter cannot be reset.
- I. Bundle Quantity: Number of labels to be sealed per bundle. Counter will count downward from the number placed into the Bundle Quantity queue by the machine operator.
- J. Text Entry Line: up to 12 alphanumeric characters can be entered to be printed on labels.
- K. Daily Production Counter: Number of labels sealed in the time in which the machine has been operating. Resets after machine is switched off.
- L. Label Length: NL stands for Normal Length. Extra Length "EL" is available to the machine operator as well.

# **Customizing the Y151 Thermo-Seal**

The Y151 Thermo-Seal machine software has a number of factory default settings, such as: Sealing Temperature, the Display Language, the Label Marking Tape Length, and the Password to the Special Settings Mode.

The Y151 **Thermo-Seal** software can be customized to your personal requirements. These changes to the factory settings in the machine software can be accessed through the **Special Settings Mode** in the **Keyboard Options F8** menu.

The Y151 **Thermo-Seal** factory settings are sufficient for normal daily processing of garments and textile items. However, shortcut **Thermo-Seal Function Keys** are provided to allow for changes to the standard software settings while processing. The **Thermo-Seal** Function Keys allow for the exceptions that are encountered without having to continually change factory software settings.

| Кеу       | Display                                 | Description                                                                   |
|-----------|-----------------------------------------|-------------------------------------------------------------------------------|
| F1        | Cut Tape                                | Cut Label Tape                                                                |
| F2        | Load Tape                               | Load Label Tape                                                               |
| F3        | 2.7 / 4.8                               | Toggle between Normal<br>and Heavy seal time                                  |
| F4        | NL / EL                                 | Toggle between Normal Length<br>and Extended Length                           |
| F5        | Display Totals                          | Toggle Display Totals On/Off                                                  |
| F6        | Double Strike                           | Print Label text darker                                                       |
| F7        | Reset Day Counter<br>Sure Y/N           | Reset the Daily Counter                                                       |
| F8        | 1 = Settings<br>2=Special Mode<br>3=End | Activate Settings menu<br>Activate Special menu<br>Exit and return to display |
| F9        | Repeat Last Label                       | Repeat Previous Label text                                                    |
| F10       | Insert<br>On/Off                        | Display last character<br>in text line                                        |
| Numlock   | Current operating temperature           | Toggles between operating temperature & main display                          |
| Backspace | No Display shown                        | Ends bundle or series,<br>display is ready for new entry                      |

#### Table 2 — Shortcut Function Keys

#### Table 3 — Settings Menu

| Menu                       | Display                                                                                  | Description                           | Adjustment                                                                               | Default     |
|----------------------------|------------------------------------------------------------------------------------------|---------------------------------------|------------------------------------------------------------------------------------------|-------------|
| 1 = Temperature            | Temperature                                                                              | Change Temperature                    | Up/Down Arrow Key 1° or 1° C                                                             | 176°C/349°F |
| 2 = Seal Time              | 1 = Normal Time                                                                          | Change Normal Seal Time               | Up/Down Arrow Key 0.1 second                                                             | 2.7 Sec     |
|                            | 2 = Ext. Time                                                                            | Extended Seal Time (heavy)            | Left/Right Arrow Key 1.0 second                                                          | 4.8 Sec     |
|                            | 3 = Sec. S. Time                                                                         | Second Seal Time<br>(Long Label Tag)  | Up/Down Arrow On/Off<br>Left/Right Arrow Key On/Off                                      | On          |
| 3 = Label Length           | 1 = Normal Label<br>2 = Ext. Label                                                       | Normal<br>Extended Label              | Up/Down Arrow Key 1 unit<br>Left/Right Arrow Key 10 units                                | 10<br>100   |
| 4 = Characters             | Characters<br>Number                                                                     | Change number of<br>characters in use | Up/Down Arrow Key 1 character<br>Left/Right Arrow Key 10 character                       | 6           |
| 5 = Automatic<br>Numbering | Auto Numbering<br>Off                                                                    | Turns Auto Numbering<br>On or Off     | Up/Down or Right/Left Arrow Key<br>turns Auto Numbering On or Off                        | Off         |
| 6 = Language               | Language<br>1 = Deutsch<br>2 = English<br>3 = Espagnol<br>4 = Francais<br>5 = Nederlands | Choice of<br>Operation Language       | Up/Down Arrow Key cycles<br>through the Language menu.<br>To select, press the Enter Key | English     |
| 7 = Celsius/Farenheit      | Celsius/Fahr                                                                             | Change Temperature Scale              | Up/Down Arrow Key selects desired Temperature Scale                                      | Celsius     |
| 8 = Serial Port            | Serial Comm<br>Off                                                                       | Serial Port<br>Function Setting       | Up/Down Arrow Key selects<br>desired setting: On or Off                                  | Off         |
| 9 = Operation Mode         | 1 = Label Quant<br>2 = Single Label<br>3 = Continue                                      | Operation Mode                        | Select menu number                                                                       | 1           |
|                            | Sub Menu                                                                                 |                                       | Sub Menu                                                                                 |             |
|                            | 1 = Invoice Before<br>2 = Invoice After<br>3 = No Invoice                                | Use of Invoice                        | Select menu number                                                                       | 3           |

#### Table 4 — Special Mode

| Menu | Display                                        | Description                                                                  | Adjustment                                                                     | Default            |
|------|------------------------------------------------|------------------------------------------------------------------------------|--------------------------------------------------------------------------------|--------------------|
|      | Type<br>Password                               | Password required to make<br>changes to defaults                             | Type in password and press Enter Key                                           | Password<br>Y150TP |
| 1    | Factory Reset<br>Sure Y/N                      | Change factory settings                                                      | Press Y for Yes or N for No                                                    | N                  |
| 2    | Password<br>On                                 | Turns Password function<br>On or Off                                         | Up/Down Arrow Key On/Off                                                       | ON                 |
| 3    | Edit Passw Type<br>Sure Y/N                    | Edit Password and set<br>new password                                        | Enter Y for Yes or N for No<br>Type in current password<br>and press Enter Key | Dofault            |
|      | Sub Displays                                   |                                                                              |                                                                                | Password           |
|      | Change Password<br>Password again<br>Succeeded | Requests new password<br>Verification of new password<br>New password is set | Enter new password<br>Re-enter new password                                    | Y150TP             |
| 4    | Temperature<br>Offset                          | Change temperature<br>offset setting                                         | Up/Down Arrow adjust 1°C or 1° F<br>Left/Right Arrow adjust 10°C or 10° F      | 0                  |
| 5    | Left Margin<br>10                              | Adjust left margin<br>label distance                                         | Up/Down Arrow adjust 1 unit<br>Left/Right Arrow adjust 10 units                | 10                 |
| 6    | Print Quality<br>2                             | Adjustments to the label print quality                                       | Up/Down Arrow adjust 1 unit                                                    | 2                  |

#### **Temporary Marking**

Temporary, removable marking is used by laundries, hospitals, hotels, textile suppliers, textile care companies, and various other industries. The Y151 **Thermo-Seal** Machine is designed to be used for temporary marking of garments and textile items.

Almost all garments or textile items can be marked **directly** or **indirectly**. Because of the variety of fabrics, it is very important to **follow some instructions on textile care**.

The default operating temperature of the Y151 Thermo-Seal machine is **176°C or 349°F.** Materials that are sensitive to heat cannot be marked directly.

The mark on garment labels **"Only wash/iron at low temperature"** can also indicate that the colors are sensitive to high temperatures or that the heating of the finish on the fabric can cause the color to change.

If you are not sure about the sensitivity of the fabric, please mark the garment or textile item indirectly. If there is no possibility for indirect marking, the garment or textile item must be washed in a washing net that has been marked. Be very careful when you want to mark articles that must be cleaned chemically. The message "Only Dry Cleaning" normally means that the garment or textile item is sensitive to heat, pressure, and detergents.

#### **Sealing Label Tags and Organization**

There are ten different colors of Label Marking Tape for organizing and sorting purposes. The colored tapes can be used for both the entire operations for a customer and for the different lots.

#### **Bundle Lot System**

One of the more popular systems is the **Bundle Lot System**. Garments from multiple customers or sources can be mixed while washing but easily sorted.

| Typical labels for a bundle Lot System are as follows. |                                  |  |
|--------------------------------------------------------|----------------------------------|--|
| 1. A01-05                                              | 2. 3A01-05                       |  |
| A= Week number                                         | 3= Number of pieces in the order |  |
| 01= Lot number in that week                            | A= Week number                   |  |
| 05= Customer bundle number                             | 01= Lot number in that week      |  |
|                                                        | 05= Customer bundle number       |  |

#### Typical labels for a Bundle Lot System are as follows:

The tape color is changed at the end of each lot. The lot number is advanced by 1 and the bundle number is reset to 1. The colors are always used in the same sequence.

#### Day Lot System

On the Day Lot System, one color is designated for all articles received on a specific day of the week. All laundry is processed for a 1 or 2 day turnaround and the entire lot is sorted together. Items that get misplaced or out of lot are easily identified by their color.

| 1. M 12345 or 1-12345                            | 2. 01M2345                                            | 3. 03M2345                                                          |
|--------------------------------------------------|-------------------------------------------------------|---------------------------------------------------------------------|
| M or 1= Monday or Day 1<br>12345= Invoice number | 01= Week number<br>M= The day<br>2345= Invoice number | 03= Number of pieces in order<br>M= The day<br>2345= Invoice number |

#### **Route Location System**

This system uses the color of the tag to designate the route or the store location. In many cases, items are processed, folded, and sent to the store location for sorting by counter personnel. The number of locations is limited to the number of colors available.

| 1. 24-1234                     | 2. 3-24-1234                     |
|--------------------------------|----------------------------------|
| 24= Location Number            | 3= Number of pieces in the order |
| 1234= Invoice or bundle number | The rest is the same as Item 1.  |

#### Invoice Number System

The number on the tag is the invoice number. It is often accompanied by the number of pieces, the day of delivery, the location or lot number. Tag color is usually changed after a set number of bundles or at the end of each day.

| 1. 3-24-12345         | 2. 3M1234            |
|-----------------------|----------------------|
| 3= Number of pieces   | 3= Number of pieces  |
| 24= Location          | M= Day of delivery   |
| 12345= Invoice number | 1234= Invoice number |

#### Hotel Room Number System

This system uses the room number and the date the item is received on the tag. The color changes each day so that items that are short are easily indentified. Occasionally the number of pieces in the order is listed as the first number.

| 1. 20-1234                             | 2. 03-1235                                         |
|----------------------------------------|----------------------------------------------------|
| 20= Date received<br>1234= Room number | 03= Number of pieces in order<br>1235= Room number |
|                                        |                                                    |

#### Nursing Home/Elderly Home

Today, most Nursing Homes use a permanent label to identify the resident's garments. When a temporary label is used, the tag usually is used to denote location. The numbering usually denotes the room or apartment location.

| 1. B 435                                    | 2. 1435                        |
|---------------------------------------------|--------------------------------|
| B= Building designation<br>435= Room number | 1435= Room or apartment number |

#### **Normal Label Tag Marking**

Label Tags are sealed directly onto the garment or textile item. Placement of the Label Tag should be done in the correct position for the garment or textile item.

#### Thick, Dirty or Damp Garments and Textile Items

Label Tags are sealed upon thick, dirty, or damp garments and textile items in the same manner as described in the previous section, Normal Label Tag Marking. However, thick, dirty, or damp garments and textile items require more time to securely adhere the Label Tag to the garment or textile item. Therefore, a Sealing Time of 4.8 seconds "Heavy" is used to correctly seal the Label Tag to the garment or textile item. The machine operator can change from Normal seal time to Heavy seal time by using the F3 Thermo-Seal function key.

#### **Sensitive Garments or Textile Items**

Label Tags that cannot be sealed directly on sensitive garments or textile items can be sealed indirectly using the "Extra Length" option. The Extra Length option can be activated by using the F4 function function key. When the Extra Length option is activated, the display will show "EL". The Extra Length tag will have the desired code printed onto the label tag.

The Extra Length label tag can be made longer by pressing the F4 function key when the printed label is positioned in front of the heater element and ready to be sealed.

Raise the press arm to cut the tag. Pass the long label tag through the top buttonhole of the garment or opening in the textile item. Fold the ends of label tape together and position the ends in front of the sealing platen, with the printed code facing the heater.

Raise the press arm to seal the ends of the tape together.

# Attention! Thermopatch cannot take any responsibility for any damages to garments or textile items that occur by the use of this machine.

#### The Use of Flags on Sensitive Garments

There is an alternative **indirect** Label Tag marking method. The alternative method uses "**flags**." The Label Tag with desired code is printed, cut, and sealed onto the flag. The flag is then fastened to a button on the garment, in a manner in which the flag cannot come loose.

# Attention! To ensure proper sealing of the Label Tag ends, be sure that both ends of the Label Tag are parallel to each other. To complete the seal, hold the Label Tag at the garment or textile item. CAUTION! Be sure to keep your fingers clear of the Sealing Platen.

#### **Interrupting the Sealing Cycle**

At any point in the process of printing, cutting, or sealing, the machine operator can interrupt the Sealing Cycle. Depressing the **Esc** key will exit the process cycle allowing the machine operator to initiate any necessary changes or activation of sub-routes.

### Troubleshooting

Before referring to the following information, check for proper setup and operation as outlined in preceding sections of this manual. Some repair procedures require a person with mechanical and electrical skills.

| Failure                              | Possible Causes                                                                                                    | Solution                                                  |
|--------------------------------------|----------------------------------------------------------------------------------------------------|-----------------------------------------------------------|
| Machine does not function            | Not connected to outlet<br>No line power to outlet                                                                                     | Check outlet                                              |
|                                      | Fuses blown in Power Entry Module                                                                                                    | Check fuses in Power Entry<br>Module                      |
| Sealing pressure fluctuates          | Leak in Air Supply Hose                                                                                                    | Repair or replace                                         |
|                                      | Dust or water in air lines, regulator,<br>or Solenoid Valve                                                                            | Disassemble and clean                                     |
| Machine does not seal                | Insufficient air pressure                                                                                                    | Check and adjust air pressure regulator                   |
|                                      | Press Arm Limit Switch defective                                                                                                    | Check wiring or replace switch                            |
|                                      | Solenoid Valve not engaged                                                                                                    | Check wiring and air lines at fittings; replace solenoid. |
| No Heat                              | No power to machine                                                                                                    | Check outlet and fuses                                    |
|                                      | Heater Element defective, or<br>Temperature Sensors defective, or<br>Solid State Relay defective or<br>Main Controller Board defective | Replace                                                   |
| Error Detected:<br>Heater Defective  | Defective Heater Element                                                                                                    | Replace                                                   |
| Error Detected:<br>PT 1600 Defective | Defective Temperature Sensors                                                                                                    | Replace                                                   |
| Temperature too high or too low      | Temperature settings have been changed                                                                                                 | Reset temperature settings                                |
|                                      | Temperature sensors are defective                                                                                                    | Replace Sensors                                           |
| Poor sealing quality                 | Temperature setting is incorrect                                                                                                    | See Table 3 — Settings Menu                               |
|                                      | Air pressure setting is incorrect                                                                                                    | See Pneumatic Requirements<br>pg 7                        |
|                                      | Sealing time is incorrect                                                                                                    | See Table 3 — Settings Menu                               |
|                                      | Heater shield is loose or dirty                                                                                                    | Correct or clean                                          |
|                                      | Sealing Platen is worn or dirty                                                                                                    | Replace or clean                                          |

#### Table 5 — Troubleshooting

| Poor printing quality                           | Ink Ribbon Cartridge dry                                             | Replace                                                      |
|-------------------------------------------------|----------------------------------------------------------------------|--------------------------------------------------------------|
|                                                 | Ink Ribbon in cartridge not moving                                   | Replace                                                      |
|                                                 | Print head defective                                                 | Replace                                                      |
|                                                 | Text spacing incorrect                                               | See Table 3 — Settings Menu                                  |
| Printed text has horizontal type                | Printer Head is defective                                            | Replace                                                      |
| blanks                                          | Controller Board is defective                                        | Replace                                                      |
| Dynamic Knife does not cut                      | Dynamic Knife is dull                                                | Replace                                                      |
| Label Marking                                   | Dynamic Knife Cylinder is not actuating                              | Check air line tube connections<br>or replace Knife Cylinder |
| Label Marking Tape is jamming in the Tape Guide | Tape Guide is dirty                                                  | Clean Int. & Ext. Tape Guide,<br>see Tape Guide, pg 23       |
|                                                 | Splice in Label Marking Tape<br>or fold in tape                      | Remove tape and cut off spliced tape section                 |
| Unreadable or no LCD Panel Display              | Loose connection at LCD Panel or<br>Controller Board                 | Reset Ribbon at LCD Panel or<br>Controller Board             |
|                                                 | Defective Ribbon Cable                                               | Replace                                                      |
|                                                 | Defective LCD Panel                                                  | Replace                                                      |
| Incorrect Character Spacing on                  | Obstruction in Tape Guide                                            | Clean Tape Guide                                             |
| Label Tape                                      | Worn Spindle Drive Ring                                              | Replace, see Label Tape Drive                                |
|                                                 | Defective Stepper Motor                                              | "O"-Ring, pg 24                                              |
|                                                 |                                                                      | Replace                                                      |
| Marks on garment or textile item                | Ink buildup on Rubber Platen                                         | Clean or replace                                             |
|                                                 | Ink buildup on Heater Shield                                         |                                                              |
| Textile is discolored during sealing            | Textile is temperature sensitive or textile care symbols disregarded | Mark with Extra Long Label Tag<br>or with Label Flag         |
|                                                 | Time setting too long                                                | Decrease time                                                |
|                                                 | Temperature too high                                                 | Correct temperature                                          |
| Labels become loose on left side                | High mechanical load during washing or cleaning                      | Replace Rubber Sealing Platen                                |
|                                                 | Temperature too low                                                  | Correct temperature                                          |
|                                                 |                                                                      | 1                                                            |
|                                                 | Sealing pressure too low                                             | Correct pressure                                             |

#### Maintenance

Before beginning any maintenance on your Y151 **Thermo-Seal** machine, finish any process cycles that may be started. After the process cycles have been completed, maintenance upon the machine may commence.

**Attention!** Before beginning maintenance, unplug the Main Air Supply Line Hose to the Air Filter Pressure Regulator and unplug the Line Power Cord from the electrical supply.

Maintaining a clean machine will extend the service life of the Y151 Thermo-Seal machine. The following is the recommended cleaning schedule for various parts of the Y151 **Thermo-Seal** machine.

#### **Daily Cleaning & Maintenance**

To optimize performance of your Y151 **Thermo-Seal** machine, the following parts or areas should be cleaned on a **Daily** basis:

- Heater Shield: should be cleaned following the schedule outlined in Heater Shield, pg 23.
- Rubber Sealing Platen
- Tape Guide: clean following directions in Tape Guide, pg 23

#### Weekly Cleaning & Maintenance

To optimize performance of your Y151 **Thermo-Seal** machine, the following parts or areas should be cleaned on a **Weekly** basis:

- Machine Top Cover/LCD Panel: remove dust and lint.
- Interior Machine Platform: remove dust and lint.

#### **Semi-annual Cleaning & Maintenance**

To optimize performance of your Y151 **Thermo-Seal** machine, the following parts or areas should be cleaned on a **semi-annual** basis:

- **Machine Electronics Compartment**: underside of Interior Machine Platform. Requires removal of Right and Left Machine Covers.
- Heater Shield: inspect, clean, or replace.
- Rubber Sealing Platen: inspect, clean, or replace.
- External Tape Guide Teflon Shield: inspect, clean, or replace.

#### **Heater Shield**

Clean the Heater Shield several times a day. To clean the Heater Shield, use the provided cleaning paste, "Ez-Off" (Thermopatch #DH-6873 or SPADH-6873).

Ez-Off cleaning paste is available for purchase through our Customer Service network.

To clean the Heater Shield, put some paste on a dry cloth and clean the Heater Shield while it is still warm, **but not hot enough to cause burns to your skin**. When cleaning the Heater Shield, **never use chemicals**, **solvents or abrasives that can scratch** the Heater Shield.

A Heater Shield that is no longer smooth should be replaced. A Heater Shield that develops a buildup of ink or of which the smooth surface has been damaged will affect the print quality of the Label Tag.

Built-up layers of ink or dirt on the Heater Shield can cause an insulating effect. The insulating effect can cause a reduction in surface temperature at the Heater Shield. Lower surface temperature is the main cause of Label Tag losses during the laundering process.

#### **Tape Guide**

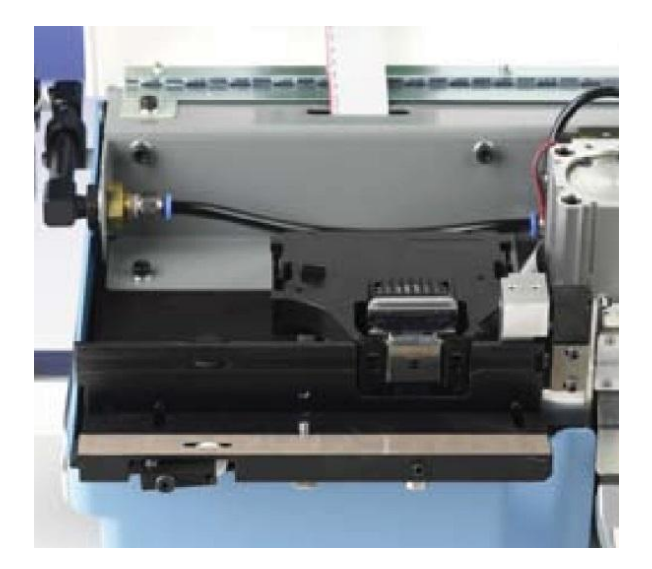

The Tape Guide in the Y151 **Thermo-Seal** machine is accessible from the front of the machine under the hinged Machine Top Cover.

Open the machine and run a clean, dry cloth along both surfaces.

Figure 7 — Tape Guide

#### Label Tape Drive "O"-Ring

The **Label Tape Drive "O"-Ring** transports the Label Marking Tape through the Tape Guide. The Label Tape Drive "O"-Ring is a part that will wear over a period of time. The life cycle of this part is relative to the amount of machine usage.

The following narrative with sequence of pictures will take you through the process of removal and installation of a new Label Tape Drive "O"-Ring.

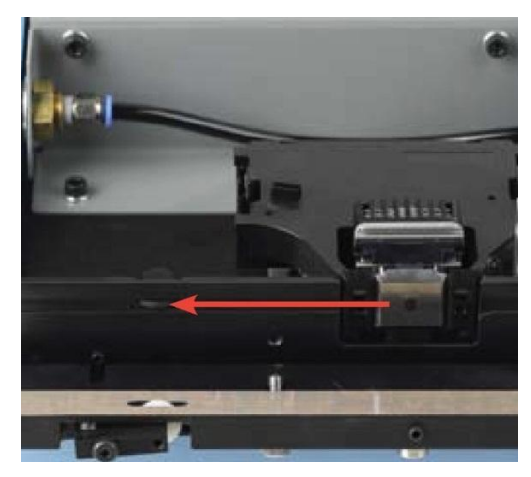

Prior to opening the Machine Top Cover to expose the **Tape Guide** and **Label Tape Drive "O"-Ring**, switch the power to the machine to the "Off" position and unplug the machine from its electrical source. The picture to the left illustrates the Machine Top Cover of the Y151 Thermo-Seal open with the External Tape Guide removed.

Figure 8 — "O" Ring location

Loosen (but do not remove) the two socket hex cap screws retaining the **Internal Tape Guide.** Tilt the Internal Tape Guide forward (toward you). Remove the **Label Tape Drive "O"-Ring** by sliding the "O"-Ring up off of the **Label Tape Drive Spindle**. Install the new "O"-Ring by sliding the "O"-Ring down over the Label Tape Drive Spindle until it is seated in the "O"-Ring groove on the Drive Spindle.

After the new "O"-Ring has been installed, slide 0.015" [0.4mm] shim stock at each end, between the **Upper Chassis Platform** and the **Internal Tape Guide.** Tighten the socket hex cap screws, and reinstall the **External Tape Guide**.

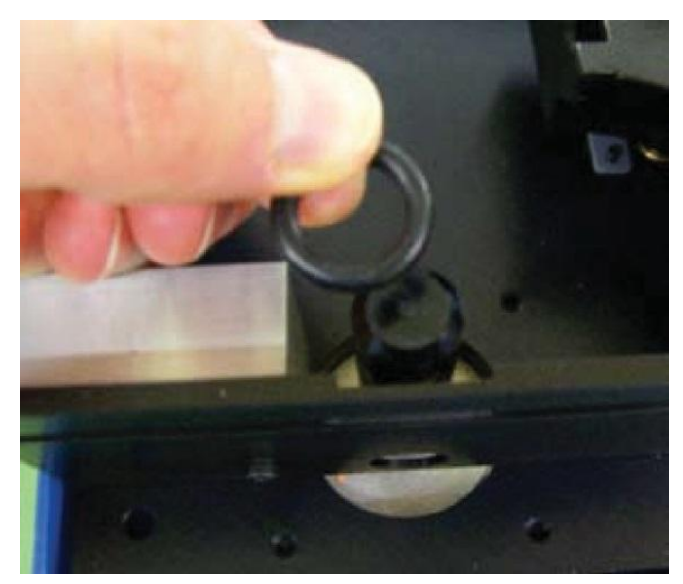

Figure 9 — "O" Ring Replacement

# **Drawings and Parts Listing**

On the following pages, the reader will find technical drawings and corresponding parts listings of the Y151 **Thermo-Seal** machine. The technical drawing illustrating a particular sub-assembly or area of the machine will precede the parts listings.

The reader will find that the technical drawings and corresponding parts listings are arranged by category. Those categories in order are:

- 1. Electrical
- 2. Pneumatic
- 3. Mechanical

#### **Electrical Drawings**

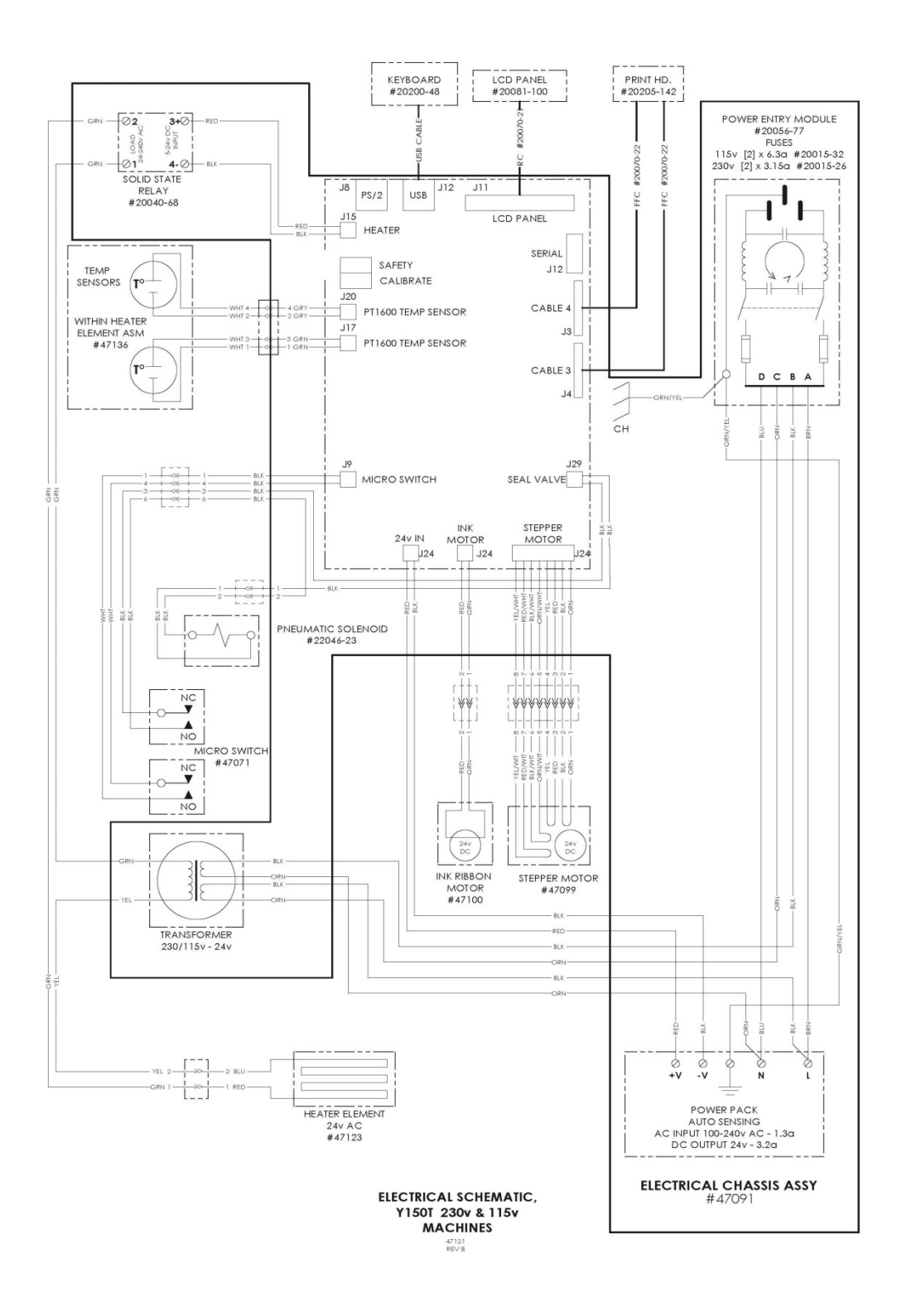

Figure 10 — Y151 Electrical Schematic

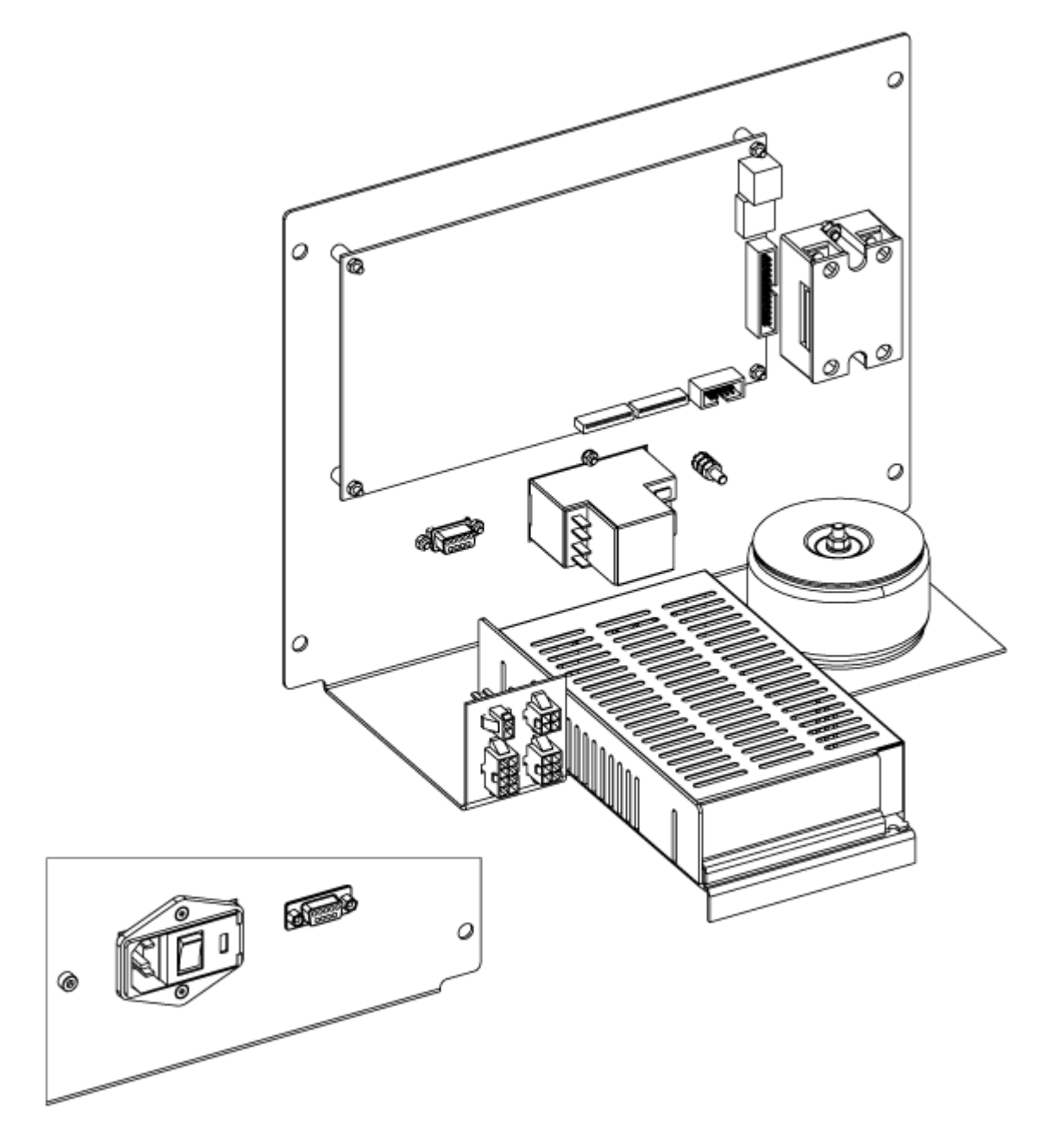

Figure 11 — Electrical Chassis Assembly (P/N 47091)

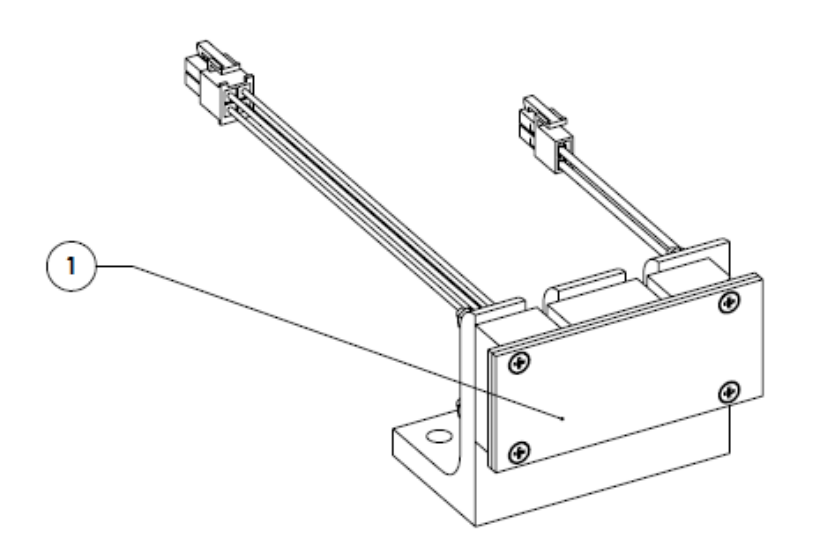

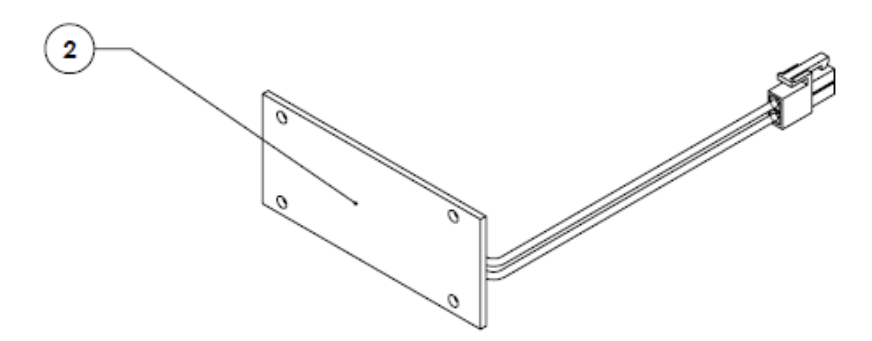

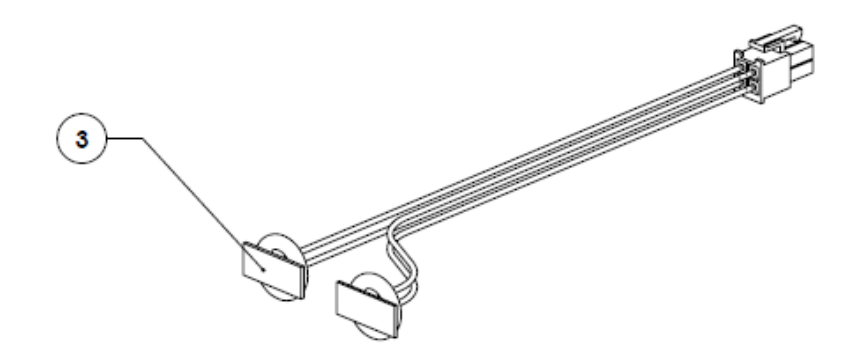

| ITEM # | DESCRIPTION                     | QTY | Part Number |
|--------|---------------------------------|-----|-------------|
| 1      | Heater Unit Assembly            | 1   | 47111       |
| 2      | Heater Element Assembly         | 1   | 47123       |
| 3      | RTD Temperature Sensor Assembly | 1   | 47136       |

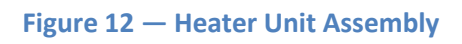

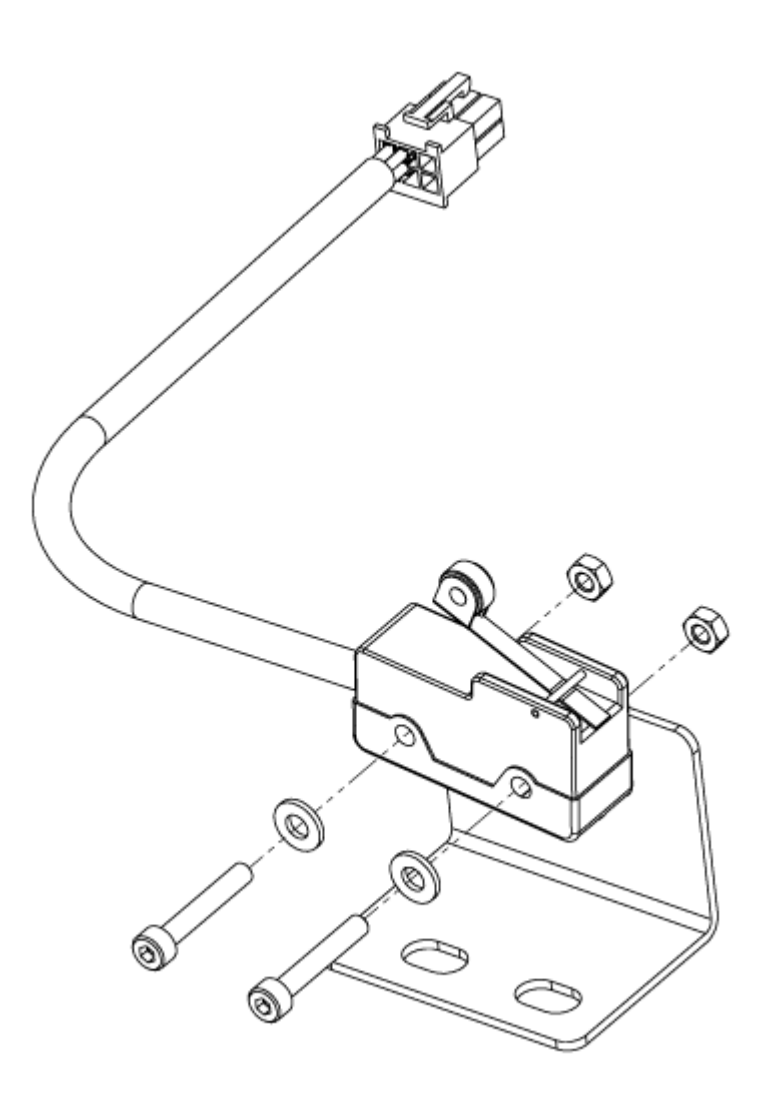

Figure 13 — Press Arm Switch Assembly (P/N 47071)

#### **Pneumatic**

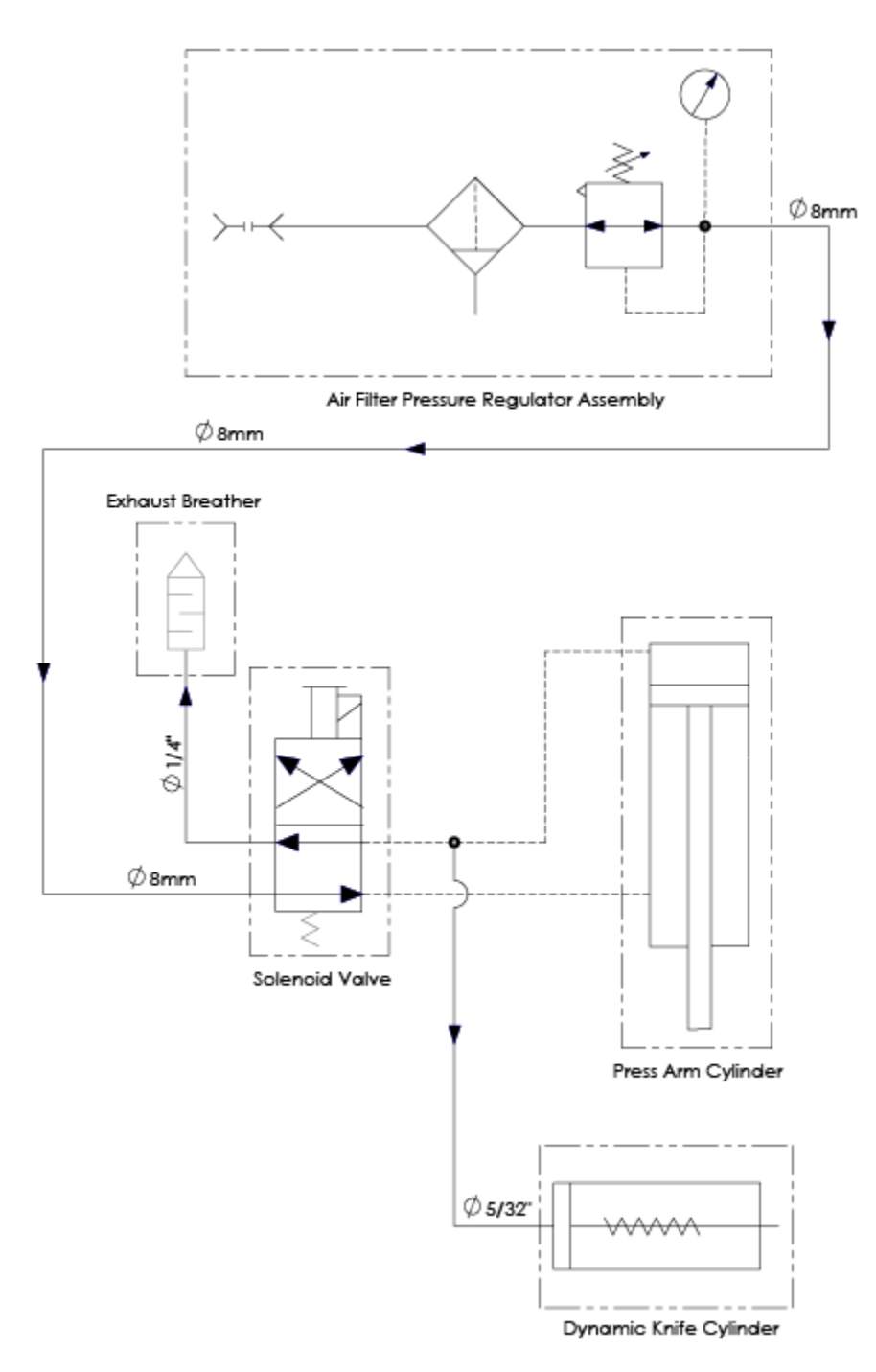

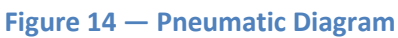

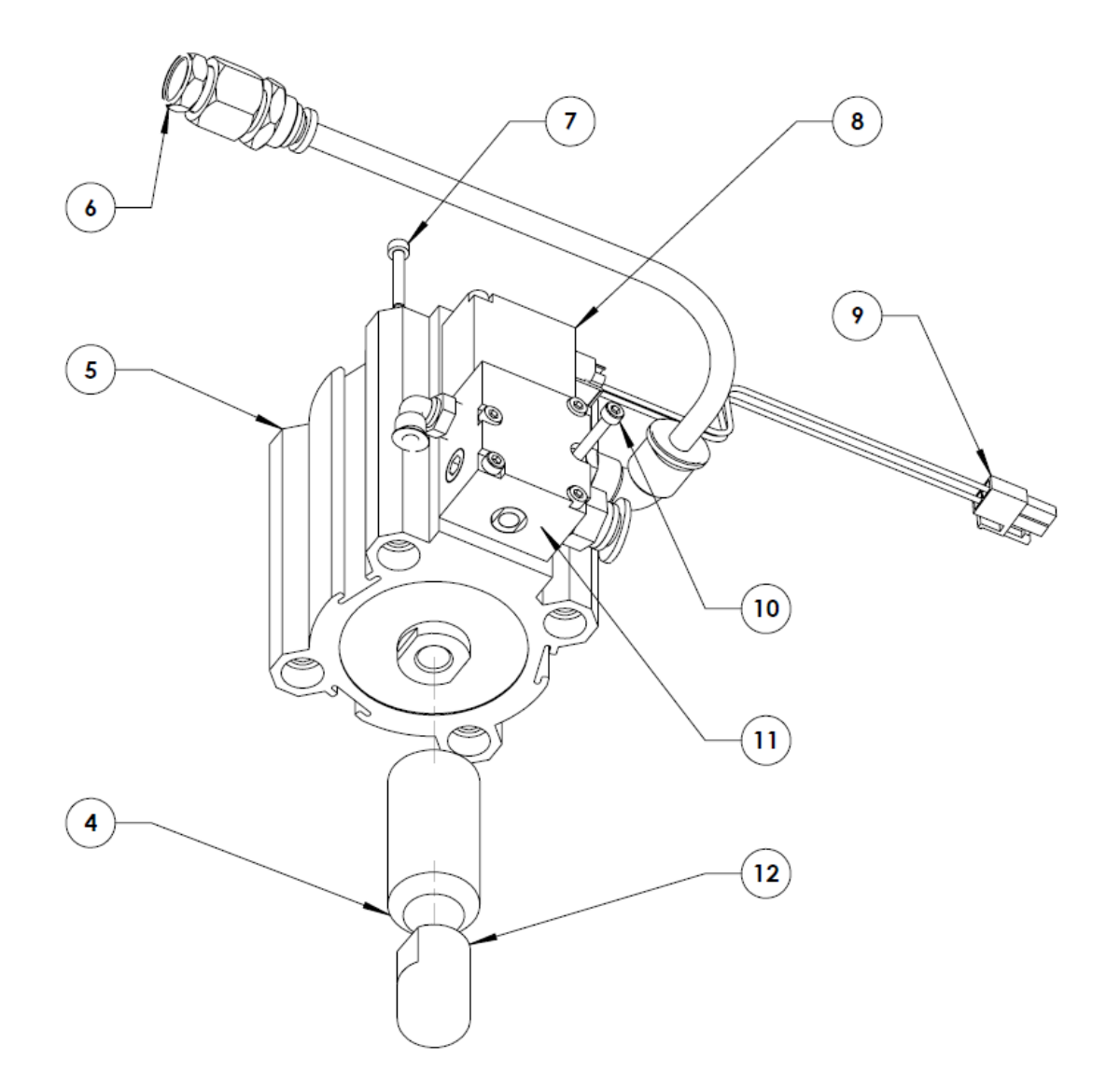

| ITEM # | DESCRIPTION                            | QTY | Part Number |
|--------|----------------------------------------|-----|-------------|
| 4      | Socket Hex Set Screw, M10 X 1.5 X 30mm | 1   | 21049-13-H  |
| 5      | Press Arm Cylinder                     | 1   | 22010-74    |
| 6      | Exhaust Breather                       | 1   | 22046-24    |
| 7      | Socket Hex Cap Screw, M6 X 1.0 X 90mm  | 1   | 21043-25-E  |
| 8      | Pneumatic Solenoid Valve               | 1   | 22046-23    |
| 9      | Solenoid Valve Wire Harness            | 1   | 47084       |
| 10     | Socket Hex Cap Screw, M3 X 0.5 X 30mm  | 1   | 22046-23    |
| 11     | Solenoid Valve                         | 1   | 21043-14-B  |
| 12     | Press Arm Cylinder Rod End             | 1   | 47023       |

#### Figure 15 — Press Arm Cylinder Assembly

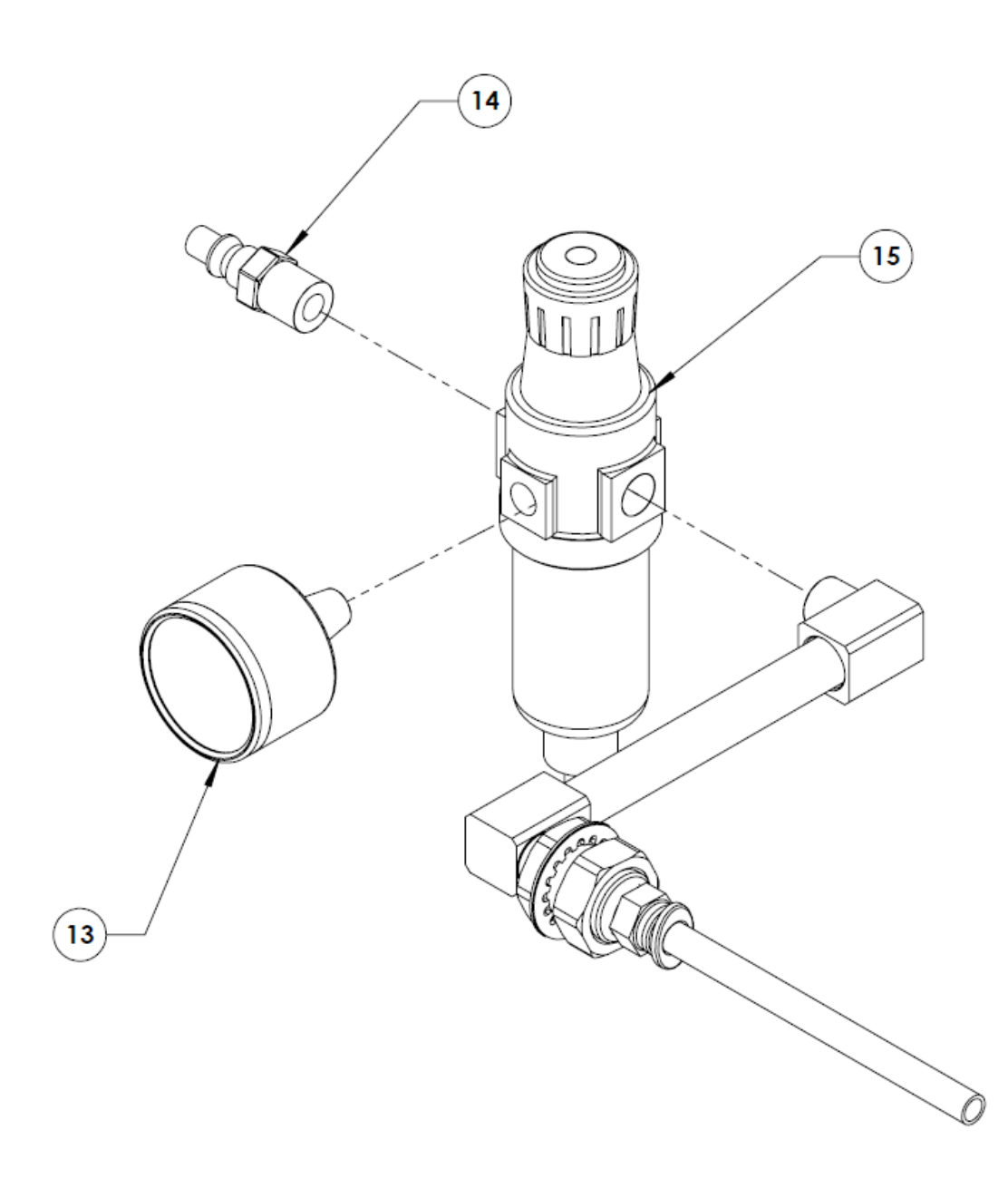

| ITEM # | DESCRIPTION                   | QTY | Part Number |
|--------|-------------------------------|-----|-------------|
| 13     | Air Pressure Gauge            | 1   | 22045-101   |
| 14     | Quick Connect Hole Adapter    | 1   | DH-6797     |
| 15     | Air Filter Pressure Regulator | 1   | 22045-91    |

Figure 16 — Air Filter Pressure Regulator Assembly (P/N 47094)

#### **Mechanical**

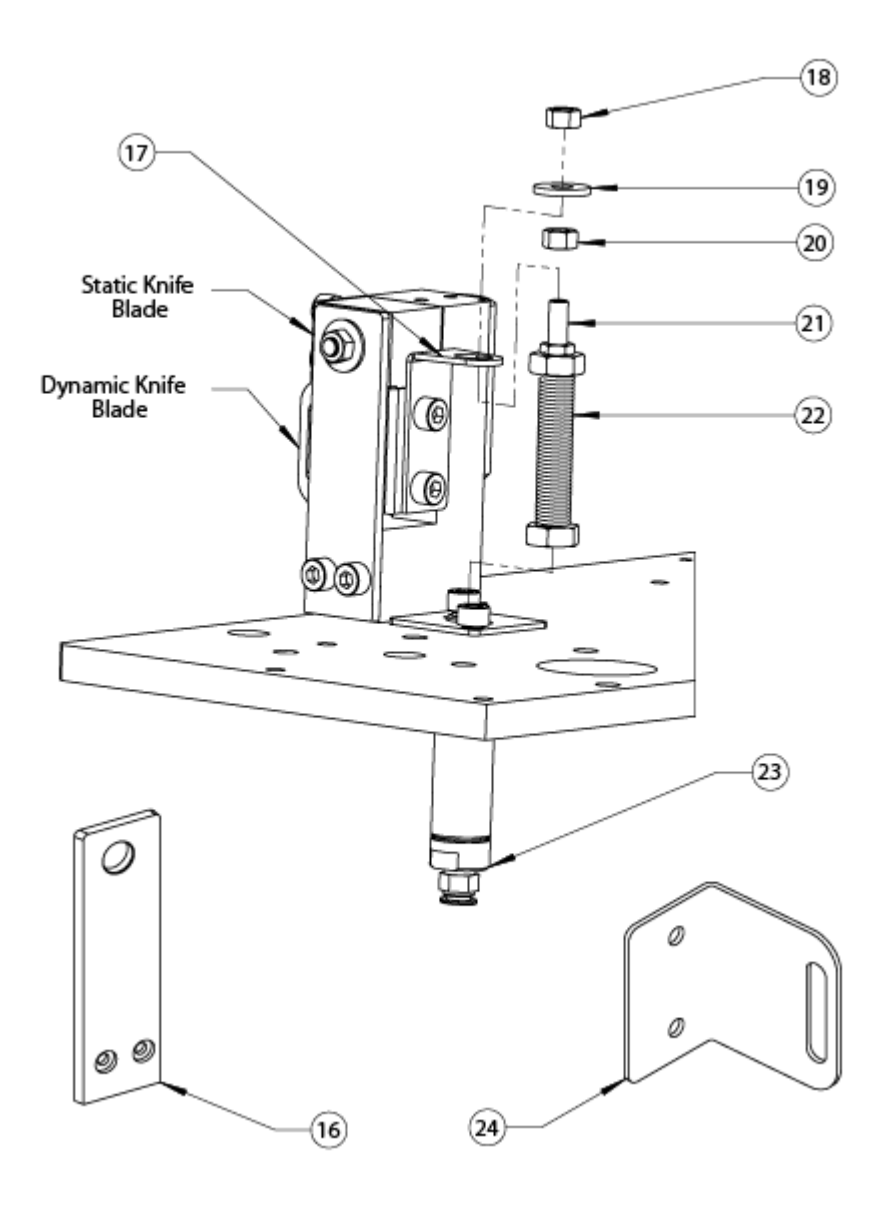

| ITEM # | DESCRIPTION                      | QTY | Part Number |
|--------|----------------------------------|-----|-------------|
| 16     | Static Knife Blade               | 1   | 47109       |
| 17     | Cutter Actuator                  | 1   | 47228       |
| 18     | Nylon Locknut                    | 1   | 21051-31-G  |
| 19     | M5 Flat Washer                   | 1   | 21047-06    |
| 20     | M5 Hex Nut                       | 1   | 21045-07-A  |
| 21     | Set Screw                        | 1   | 92311A431   |
| 22     | Knife Actuation Spring Assy      | 1   | 47292       |
| 23     | Dynamic Knife Actuation Cylinder | 1   | 47204       |
| 24     | Dynamic Knife Blade              | 1   | 47227       |

Figure 17 — Dynamic Knife Actuation Spring Assembly

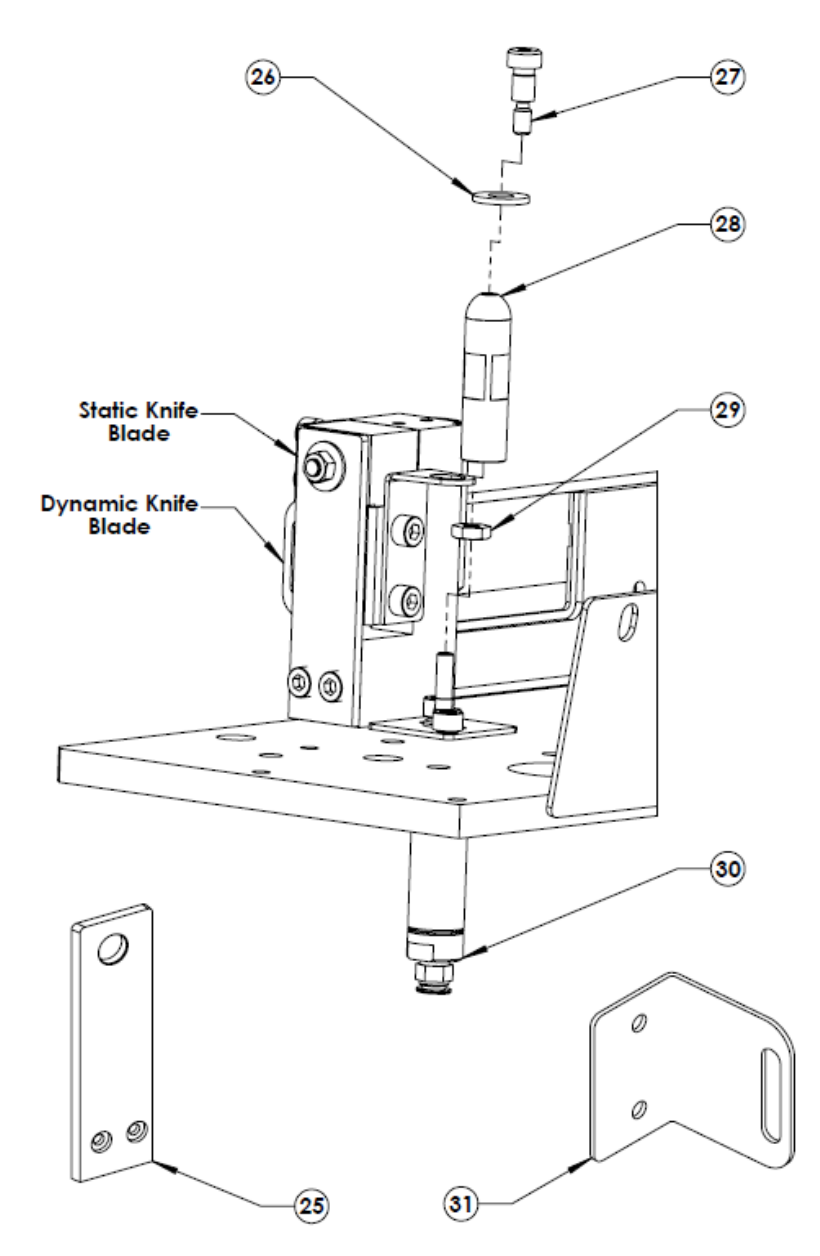

| ITEM # | DESCRIPTION                                           | QTY | Part Number |
|--------|-------------------------------------------------------|-----|-------------|
| 25     | Static Knife Blade                                    | 1   | 47109       |
| 26     | Nylon Washer, D 1/4" Inside                           | 1   | 21028-63    |
| 27     | Socket Hex Shoulder Screw, ¼" X 3/8" Long (#10-31unc) | 1   | 21006-01-G  |
| 28     | Dynamic Knife Push Rod                                | 1   | 47203       |
| 29     | Hex Jam Nut, M5 X 0.8                                 | 1   | 21045-07-A  |
| 30     | Dynamic Knife Actuation Cylinder                      | 1   | 47204       |
| 31     | Dynamic Knife Blade                                   | 1   | 47227       |

#### Figure 18 — Dynamic Knife Assembly (Y150 Only)

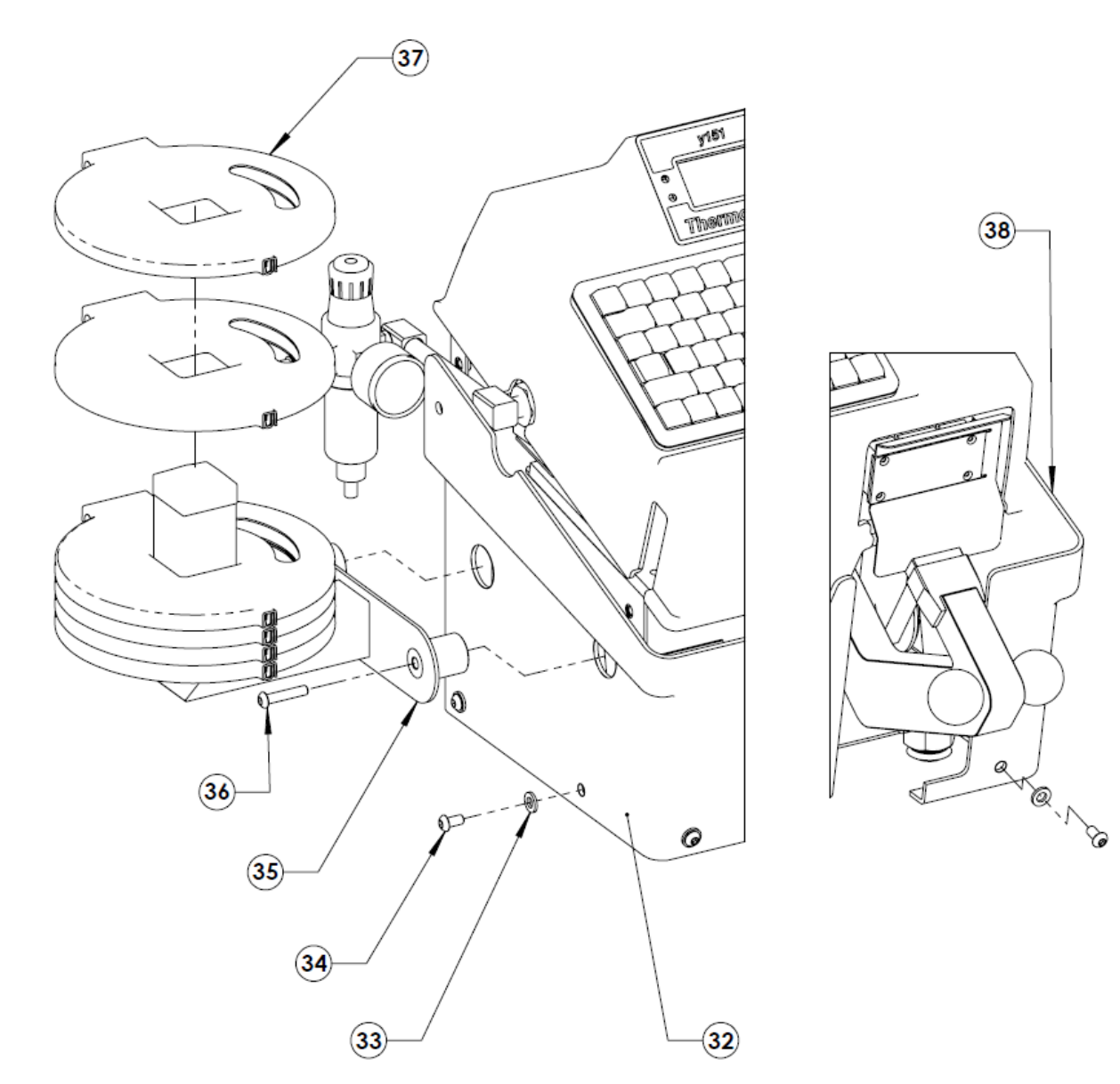

| ITEM # | DESCRIPTION                                   | QTY | Part Number |
|--------|-----------------------------------------------|-----|-------------|
| 32     | Leftside Lower Machine Cover                  | 1   | 47066       |
| 33     | M6 Nylon Washer                               | 1   | 21028-63    |
| 34     | Hex Socket Button Head Screw, M6 X 1.0 X 12mm | 1   | 21061-20-N  |
| 35     | Label Tape Cassette Rack                      | 1   | 47068       |
| 36     | Hex Socket Button Head screw, M6 X 1.0 X 40mm | 1   | 21061-26-N  |
| 37     | Label Tape Cassette                           | 6   | 47083       |
| 38     | Rightside Lower Machine Cover                 | 1   | 47065       |

Figure 19 — Machine Top Cover Assembly and Accessories

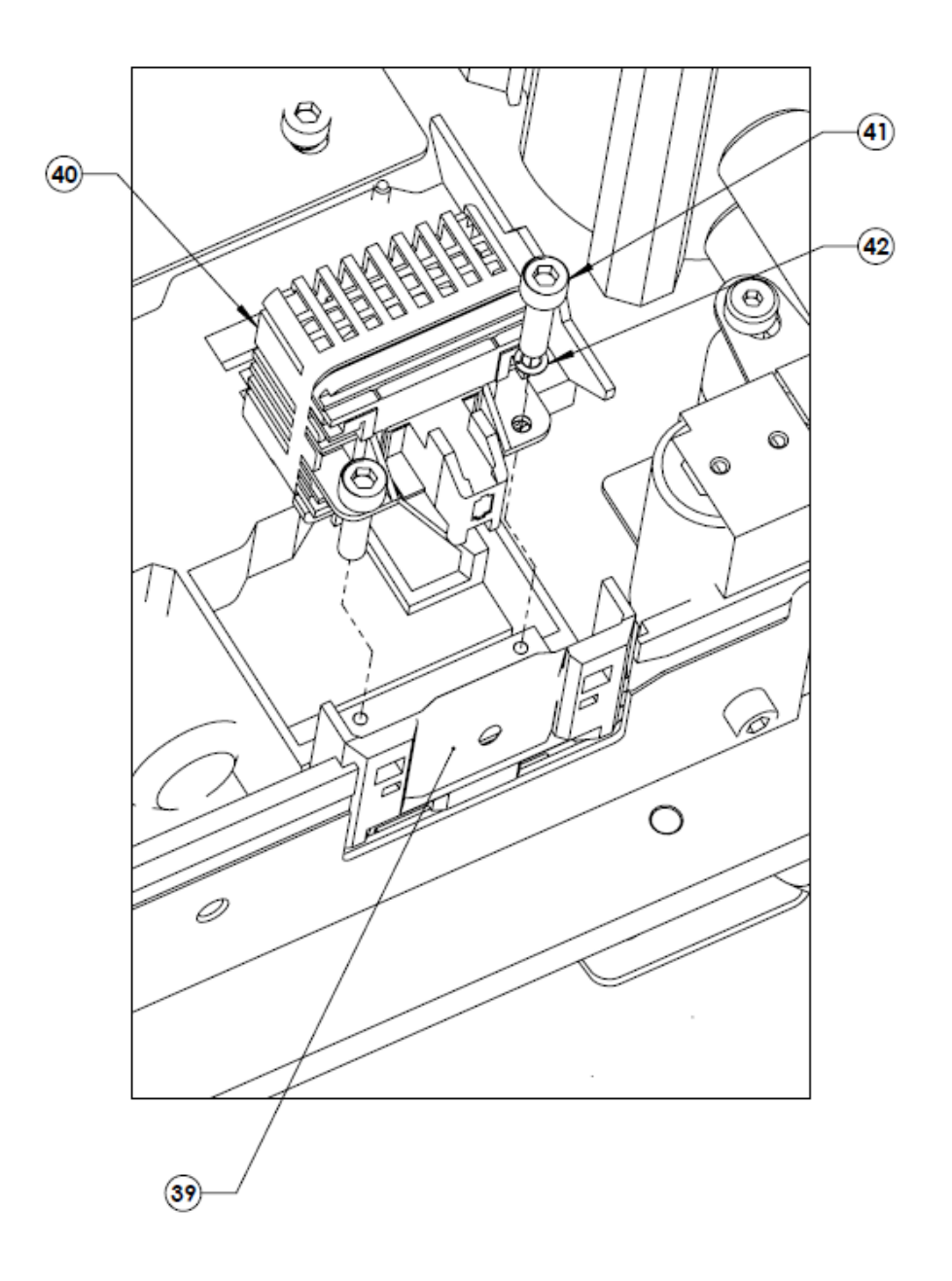

| ITEM # | DESCRIPTION                           | QTY | Part Number |
|--------|---------------------------------------|-----|-------------|
| 39     | Printer Head Mask                     | 1   | 20205-143   |
| 40     | Printer Head                          | 1   | 20205-142   |
| 41     | Socket Hex Cap Screw, M3 X 0.5 X 12mm | 1   | 21043-07-B  |
| 42     | M3 Spring Lockwasher                  | 1   | 21046-03-A  |

Figure 20 — Printer Head Assembly

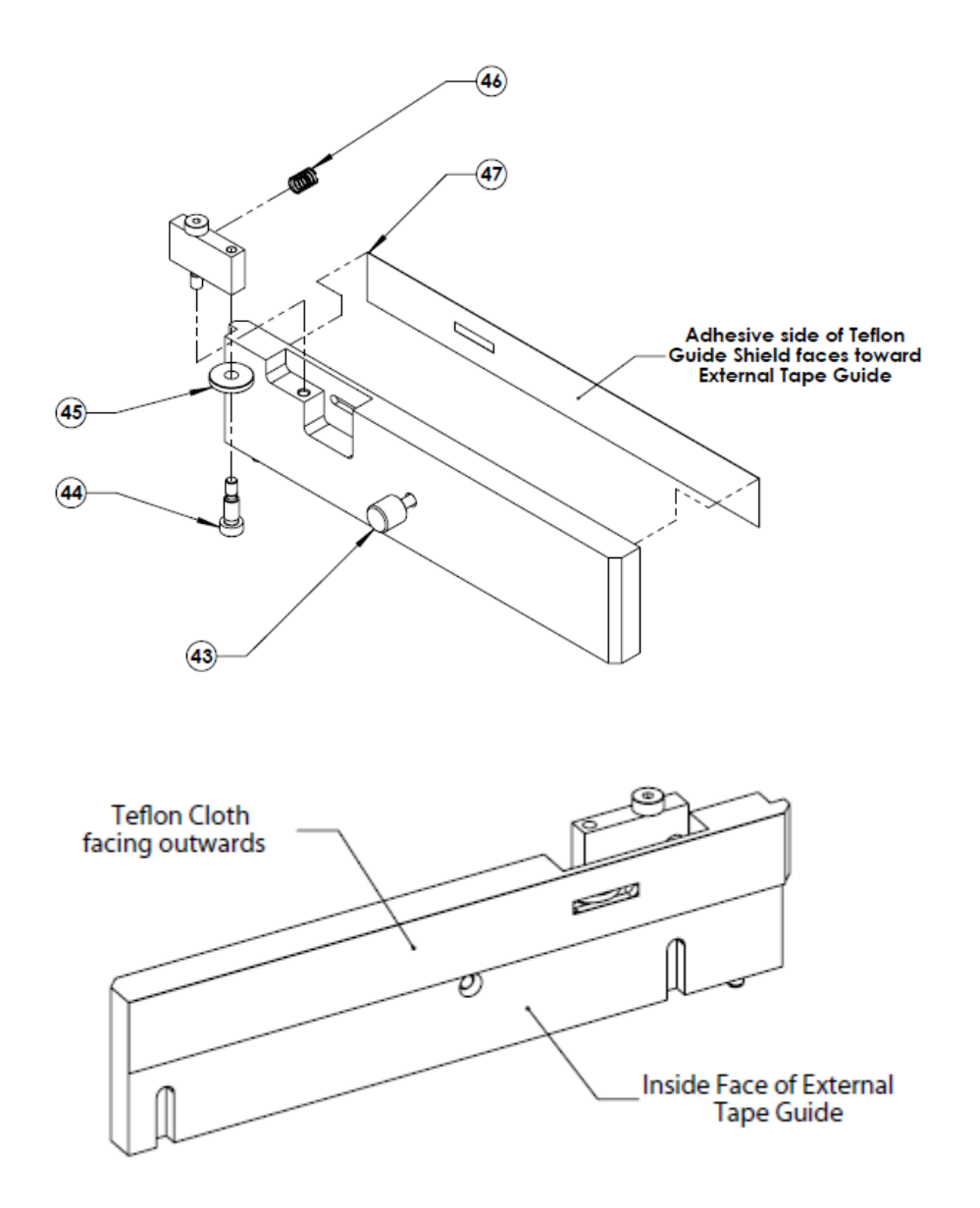

| ITEM # | DESCRIPTION                          | QTY | Part Number |
|--------|--------------------------------------|-----|-------------|
| 43     | Tape guide Thumb Screw               | 1   | 47087       |
| 44     | Socket Hex Shoulder Screw, M6 X 12mm | 1   | 21067-02-B  |
| 45     | Pressure Idler Wheel                 | 1   | 47042       |
| 46     | Arm Compression Spring               | 1   | 24075-33    |
| 47     | Teflon Tape Guide Shield             | 1   | 47108       |

Figure 21 — External Tape Guide Assembly

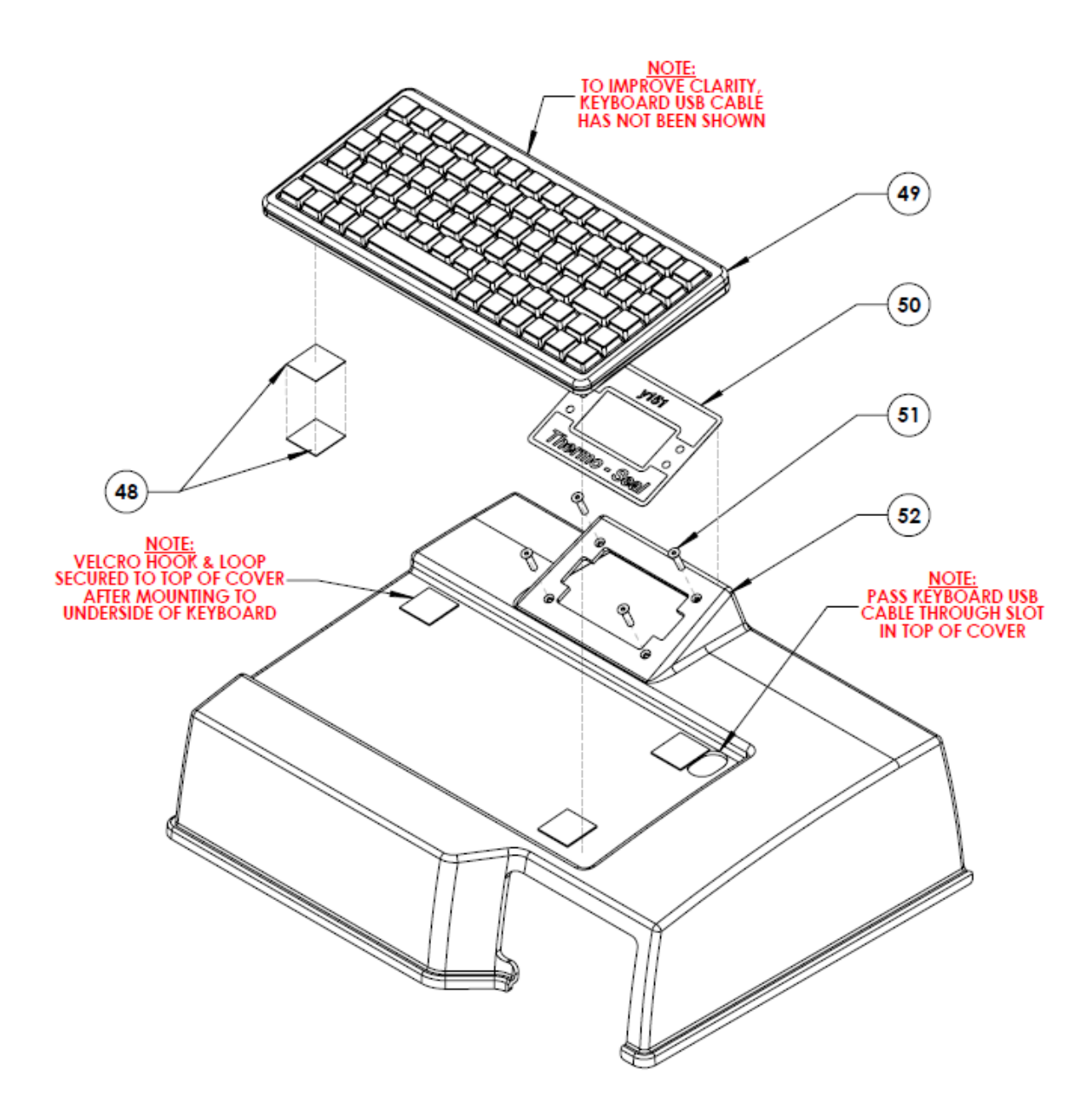

| ITEM # | DESCRIPTION                                | QTY | Part Number |
|--------|--------------------------------------------|-----|-------------|
| 48     | Velcro Hook, w/PSA Backing                 | 4   | 23025-04    |
| 49     | Compact Slim Line Keyboard                 | 1   | 20200-48    |
| 50     | LCD Panel Enclosure Label                  | 1   | 47098       |
| 51     | Flat Head Hex Socket Screw, M3 X 0.5 X 8mm | 4   | 21053-01-A  |
| 52     | Machine Top Cover                          | 1   | 47054       |

Figure 22 — Machine Top Cover & LCD Panel Assembly

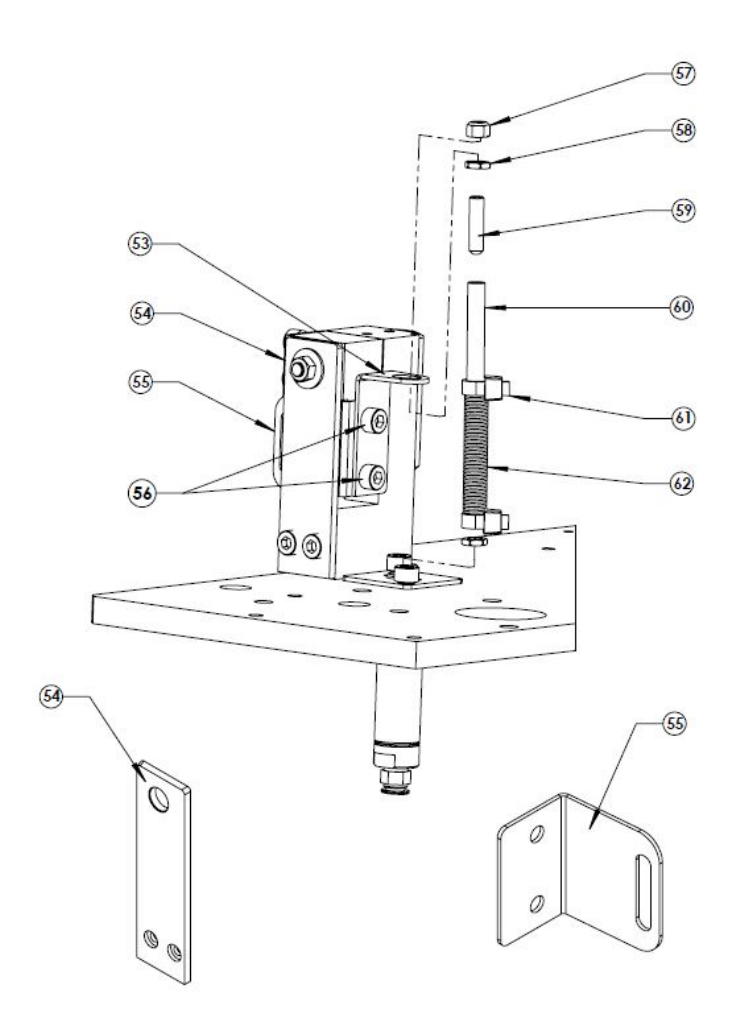

#### Figure 23 — SPA 47292 Dynamic Knife Actuation Spring Assembly

| (10) machines manufactured beginning january 2013) |
|----------------------------------------------------|
|----------------------------------------------------|

| ITEM # | DESCRIPTION                                      | QTY | Part Number   |
|--------|--------------------------------------------------|-----|---------------|
| 53     | Actuator Bracket                                 | 1   | SPA47193      |
| 54     | Static Knife Blade                               | 1   | 47109         |
| 55     | Dynamic Knife Blade                              | 1   | 47227         |
| 56     | Button Head Socket Cap Screws, M3 0.5 x 10z      | 2   | 21043-06-BHKZ |
| 57     | M5 HEX Lock Nut, M5 x 0.8 z                      | 1   | FABLOCKNUT    |
| 58     | M5 HEX Nut, M5 x 0.8 z                           | 2   | FABNUT        |
| 59     | Socket Head Set Screw, M5 x 20 mm                | 1   | FABSHSETSCREW |
| 60     | Clear Plastic Tube, 6 mm x 50 mm                 | 1   | SPATUBING6MM  |
| 61     | Tie Wraps                                        | 2   | SPAMA-SU2-E2  |
| 62     | Spring, 8 mm x 40 mm                             | 1   | SPA47291      |
|        | SPA47292 Dynamic Knife Installation Instructions |     | SPA47292INST  |

#### Please refer to Figure 17 — Dynamic Knife Actuation Spring Assembly for full view of Static & Dynamic Knife Blades

# **Specifications of the Y151 Thermo-Seal**

| Power consumption                    | 575 w                 |
|--------------------------------------|-----------------------|
| Power supply                         | 230 v                 |
| Temperature                          | 176 °C                |
| Machine height                       | 389 mm                |
| Machine width                        | 556.5 mm              |
| Machine depth (connections included) | 432.5 mm              |
| Net weight                           | 18.5 kg               |
| Platen Pad dimensions                | 14.3 x 34.7 mm        |
| Heater Unit dimensions               | 35 x 80 mm            |
| Fuses                                | 3.15 amps [5 X 20 mm] |

#### Table 6 — Specifications: 230 Volts

#### Table 7 — Specifications: 115 Volts

| Power consumption                    | 575 w                  |
|--------------------------------------|------------------------|
| Power supply                         | 115 v                  |
| Temperature                          | 349 °F                 |
| Machine height                       | 15.3 "                 |
| Machine width                        | 21.9 "                 |
| Machine depth (connections included) | 17.1 "                 |
| Net weight                           | 40.7 lb                |
| Platen Pad dimensions                | 0.56" x 1.37 "         |
| Heater Unit dimensions               | 1.38" x 3.15 "         |
| Fuses                                | 6.3 amps[0.2" x 0.79"] |

#### Warranty

Thermopatch Corporation, Syracuse, New York ("Seller") warrants this product to be free from defects in material and workmanship under normal use and service. Any part which proves to be defective in material or workmanship within one year of the date of original purchase for use, will be repaired or replaced, at Seller's option, free of service or labor charges, with a new or functionally operative part. Seller's liability under the Warranty shall be limited to repairing or replacing at its own factory or through an authorized service distributor or dealer, material which is determined by Seller to have been defective in manufacture and upon which a claim has been made by the original purchaser or user to Seller (or an authorized distributor or dealer) within the warranty period. Claims under this Warranty will be honored only upon written approval by an authorized officer of Seller. Approved return of parts or products will be on a prepaid transportation charges basis only. Claims under this Warranty will be honored only upon Seller's determination that the claim is covered by this Warranty, and Seller shall incur no obligation under this Warranty prior to such determination. This Warranty does not apply: (1) To any machinery or equipment which has been altered or repaired, except by Seller or its authorized representatives, or (2) to any machinery or equipment which has been subject to misuse, negligence, or accident, including, without limitation, use and operation of such machinery or equipment while parts are loose, broken, out of order, or damaged by the elements. Parts replaced under this Warranty are warranted only through the remainder of the original Warranty. Any and all claims for warranty service must include such information as Seller designates, and shall include specifically the serial number of each unit (if appropriate).

The foregoing shall constitute the sole and exclusive remedy of any using purchaser and the sole and exclusive liability of Seller in connection with this product. THIS WARRANTY IS IN LIEU OF ALL OTHER WARRANTIES, EXPRESS, IMPLIED OR STATUTORY, INCLUDING BUT NOT LIMITED TO, ANY WARRANTY OF MERCHANTABILITY OR FITNESS AND ALL OTHER OBLIGATIONS OR LIABILITIES OF SELLER, INCLUDING ANY TORT LIABILITY, FOR NEGLIGENT DESIGN OR MANUFACTURE OF THIS PRODUCT, OR OTHERWISE. It is expressly agreed that Buyer shall not be entitled to recover any incidental or consequential damages, as those terms are defined in the Uniform Commercial Code, and that Buyer shall have no right of rejection or of revocation of acceptance of any part or all of the goods covered hereby.

# **Copyright and Trademarks**

© 2011-2014, Thermopatch, Syracuse, New York. No part of this publication may be reproduced by any means without the prior written permission of Thermopatch, Syracuse, New York. Thermopatch, Deco-Print, and the Thermopatch logo are <sup>®</sup> trademarks of Thermopatch, Syracuse, New York.

## **Thermopatch Customer Service**

Thermopatch Corporation's U.S. and International network of Sales Representatives, as well as its internal Customer Service Department, offer their assistance in the development of effective heat-seal mending, marking, and identification programs.

Thermopatch markets a complete line of heat-seal and marking machines, as well as a complete line of materials and supplies.

- Label Print Machines Manual, automatic, and computer controlled.
- **Marking Machines** High speed permanent imprinting of decorative or informative marks on most woven fabrics.
- Heat-Seal Machines Manual, semi-automatic, and completely automatic, with high interplaten pressure to assure excellent adhesion of label tapes and mending materials.
- Label Tapes Specially woven 100% cotton and blends with adhesives to match specific processing requirements.
- The **Deco-Print** line of products has been specifically designed to offer alternative solutions to sewn-in labeling and other methods of decorative trimming. An assortment of heat-sealable applications is available including hot paper transfers, screen printed transfers, direct printing, application equipment and supplies, and digital printed transfers.

When ordering machine parts, please include the model and serial numbers of your equipment.

| U.S.A.:    | Thermopatch Corporation<br>P.O. Box 8007<br>Syracuse, New York 13217-8007                     | Australia:   | Thermopatch (Australia) Pty. Ltd.<br>477 Warrigal Road, Unit No. 9<br>Moorabbin, Victoria 3189 |
|------------|-----------------------------------------------------------------------------------------------|--------------|------------------------------------------------------------------------------------------------|
| Telephone: | 315-446-8110                                                                                  | Telephone:   | 011-61-3-9532-5722                                                                             |
| Fax:       | 315-445-8046                                                                                  | Fax:         | 011-61-3-9532-5652                                                                             |
| Toll Free: | 800-252-6555 (in the USA only)                                                                |              |                                                                                                |
|            |                                                                                               |              |                                                                                                |
| Canada:    | Thermopatch (Canada) Incorporated<br>25 Groff Place, Unit No. 5<br>Kitchener, Ontario N2E 2L6 | Netherlands: | Thermopatch BV P.O. Box 50052<br>1305 AB Almere<br>Netherlands                                 |
| Telephone: | 519-748-5027                                                                                  | Telephone:   | 011-31-36-549-1111                                                                             |
| Fax:       | 519-748-1543                                                                                  | Fax:         | 011-31-36-532-0398                                                                             |
| Toll Free: | 800-265-6416 (in Canada only)                                                                 |              |                                                                                                |

| France:    | Thermopatch France             | Germany:   | Thermopatch Deutschland |
|------------|--------------------------------|------------|-------------------------|
|            | 7 Rue Chappe-Z.I. Des Garennes |            | Grunteweg 33            |
|            | B.P. 1011                      |            | 26127 Oldenburg         |
|            | Les Mureaux Cedex 78131        |            | Deutschland             |
|            | France                         |            |                         |
| Telephone: | 011-33-1-3022-0808             | Telephone: | +49 441-380210          |
| Fax:       | 011-33-1-3022-1866             | Fax:       | +49 441-3802121         |
|            |                                |            |                         |

Internet Address: http://www.thermopatch.com

E-mail Address: sales@thermopatch.com

If your country is not listed above, please contact Thermopatch Corporation or Thermopatch Netherlands.